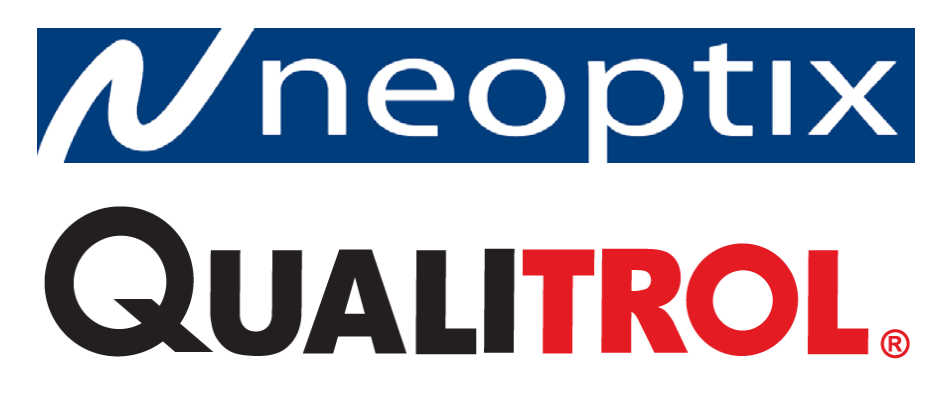

# T/Guard-Link-RevB™

## Fiber Optic Thermometer Systems For Industrial & Power Transformer Applications

2- to 8- Channel Systems OptiLink and OptiLink-II Software With Modbus & Double-Calibration Support

Neoptix Canada LP / Qualitrol Company LLC 1415, rue Frank-Carrel, Suite 220 Québec, QC, G1N 4N7 Canada Tel: 418-687-2500 Fax: 418-687-2524 support@neoptix.com

#### **Proprietary notice:**

Details of design and engineering are the exclusive property of **Neoptix Canada LP** and are strictly confidential. The information given herein is subject to change, at any time and without notice.

All rights are reserved. The information in this document may not be reproduced or passed on in any manner without prior written consent of **Neoptix Canada LP**.

Neoptix, Inc. shall not be liable for technical or editorial errors or omissions contained herein; nor for incidental or consequential damages resulting from the furnishing, performance, or use of this material.

All trademarks are the property of their respective owners.

Part number: G1047R03 (July 2015)

#### TABLE OF CONTENTS

| 1        | END USER LICENSE & SOFTWARE WARRANTY AGREEMENT                | 5  |
|----------|---------------------------------------------------------------|----|
| 1.1      | T/GUARD FAMILY AND NEOPTIX PROBE WARRANTY NOTICE              | 8  |
| 2        | INTRODUCTION                                                  |    |
| 2.1      | T/GUARD-LINK-B PRODUCT SPECIFICATIONS                         |    |
| 2.2      | CALIBRATION                                                   |    |
| 2.3      | TRANSFORMER APPLICATIONS                                      |    |
| 3        | UNPACKING                                                     |    |
| 4        | T/GUARD LINK-B™ HARDWARE REFERENCE                            |    |
| 4.1      | MATING CONNECTORS                                             | 16 |
| 5        | SERIAL COMMAND PROTOCOL DESCRIPTION                           |    |
| 5.1      | Using OptiLink-II                                             |    |
| 5.2      | Using OptiLink Console                                        |    |
| 5.3      | USING HYPERTERMINAL IN WINDOWS                                |    |
| 5.4      | SERIAL COMMAND HELP MENU                                      |    |
| 5.5      | DETAILED DESCRIPTION OF THE ASCII COMMANDS                    |    |
| 4        | 5.5.1 Recommended configuration, for transformer applications |    |
| 4        | 5.5.2 Interpretation of "y" command results                   |    |
| 5.6      | TYPICAL TEMPERATURE READING SEQUENCE                          |    |
| 5.7      | Error codes                                                   | 23 |
| 6        | OPTILINK-II SOFTWARE DESCRIPTION                              | 24 |
| 6.1      | INSTALLATION AND INITIAL OPERATION                            |    |
| 6.2      | ACQUIRE AND DISPLAY TEMPERATURE DATA                          |    |
| Ć        | 6.2.1 Data Acquisition, Logging and Graphing Rates            |    |
| Ć        | 6.2.2 Graphs                                                  |    |
| 6.3      | OPTICAL CHANNEL SETTINGS TOOL                                 |    |
| 6.4      | DOWNLOAD FILES TOOL                                           |    |
| Ć        | 6.4.1 An example of status file                               |    |
| 6.5      | FIRMWARE UPDATE TOOL                                          |    |
| 6.6      | GENERAL PARAMETERS                                            |    |
| 6.7      | SERIAL PROTOCOL PARAMETERS                                    |    |
| 6.8      | TROUBLESHOOTING                                               |    |
| 7        | OPTILINK SOFTWARE PACKAGE                                     |    |
| 7.1      | THE "LITE" VS. THE "PRO" VERSION                              |    |
| 2        | 7.1.1 Differences between the 2 versions                      |    |
| 7.2      | GETTING STARTED WITH OPTILINK                                 |    |
| 7        | 7.2.1 Hardware and software requirements                      |    |
|          | 7.2.2 Installing OptiLink                                     |    |
| 7.3      | A QUICK TOUR OF OPTILINK                                      |    |
|          | 7.3.1 Working with the Configuration Window                   |    |
| 7.4      | ACQUIRING AND VIEWING TEMPERATURE DATA                        |    |
|          | 7.4.1 Logging temperature data to a file                      |    |
| ,<br>7 = | 7.4.2 viewing iemperature aaia                                |    |
| 1.5      | THE OPTILINK CONSOLE                                          |    |
| ,        | 7.5.1 Console help menu                                       |    |
| 76       | OPTI INK FUNCTIONS                                            |    |
|          | 761 The File menu                                             |    |
| 2        | 7.6.2 The Window menu                                         |    |
|          |                                                               |    |

| 7.6.3 The Help Menu                                 | 43 |
|-----------------------------------------------------|----|
| 8 THE MODBUS PROTOCOL                               | 44 |
| 8.1 CONFIGURING THE MODBUS OPTION                   | 44 |
| 8.2 SUPPORTED SERIAL TRANSMISSION MODE              | 45 |
| 8.3 RTU TRANSMISSION MODE                           | 45 |
| 8.4 MODBUS FUNCTION CODE AND REGISTER ADDRESSES     | 45 |
| 8.4.1 Register content details                      | 46 |
| 8.5 MODSCAN EXAMPLES                                | 48 |
| 8.5.1 Monitoring multiple T/Guard                   | 49 |
| 8.5.2 Writing parameters                            | 50 |
| 8.5.3 Data logging                                  | 50 |
| 9 RS-485 CONVERTERS                                 | 51 |
| 9.1 RS-485 TO USB CONVERTER                         | 51 |
|                                                     | 50 |
| 10 USING THE TEMPERATURE PROBES                     | 52 |
| 10.2 Description                                    | 32 |
| 10.2 DESCRIPTION                                    |    |
| 10.3 WARNING WITH LONG DODRES                       |    |
| 10.5 WORKING WITH CRYOGENIC PROBES                  |    |
| 10.6 INSTALLING PROPER IN POWER TRANSFORMERS        | 54 |
|                                                     |    |
| 11 COMMISSIONING PROCEDURE FOR NEOPTIX T/GUARD-LINK |    |
| 11.1 INTRODUCTION                                   | 55 |
| 11.2 REQUIRED TOOLS                                 | 55 |
| 11.5 SOFTWARE DOWNLOADS                             | 55 |
| 11.4 IESTING PROBES                                 | 56 |
| 11.5 ANALOG OUTPUT TESTING                          | 36 |
| 11.0 CONCLUSION                                     | 56 |
| 12 INDEX                                            | 57 |

#### Warning

Permanent damage may be done to the thermometer if the power supply connections are not done correctly. In particular, do not connect the power input (20-28 VDC) to any of the analog output connectors. Note that the 20 mA analog output options are self-powered interfaces (by opposition to loop-powered interfaces), and thus do not require any external supply. Maximum loop impedance should be kept at 400  $\Omega$ .

Fiber optic probes and extension cables are fragile, and will break if the bending radius becomes less than 1 cm, even temporarily. Furthermore, as T2 probe tips are fragile, exercise care to:

• Make sure the last ~1 cm of probes is free standing, and not pressurized by any glue, or by the spacers

• Avoid bending the last 1 cm of probes.

Furthermore, due to the unique construction of the Neoptix T2 type probes, it is important that you avoid applying glue to the last 1 cm of the probes during their installation in transformer windings.

Probe and extension cable breakages are not covered under the standard Neoptix warranty.

To assure cleanliness of optical connectors, keep caps on unused connectors at all time. This is also required during operation, as parasitic light entering via unused connectors into the T/Guard module may cause false temperature readings, even on other channels.

The Neoptix T/Guard products are CE marking certified.

This device complies with Part 15 of the FCC Rules. Operation is subject to the following two conditions: (1) this device may not cause harmful interference, and (2) this device must accept any interference received, including interference that may cause undesired operation.

## 1 END USER LICENSE & SOFTWARE WARRANTY AGREEMENT

PLEASE READ THIS SOFTWARE LICENSE CAREFULLY BEFORE DOWNLOADING, INSTALLING OR USING ANY QUALITROL OR QUALITROL-SUPPLIED SOFTWARE. BY DOWNLOADING OR INSTALLING THE SOFTWARE, OR USING THE EQUIPMENT THAT CONTAINS THIS SOFTWARE, YOU ARE CONSENTING TO BE BOUND BY THIS LICENSE.

The following terms govern your use of the Software except to the extent a particular program (a) is the subject of a separate written agreement with Qualitrol or (b) includes a separate "clickwrap" license agreement as part of the installation and/or download process. To the extent of a conflict between the provisions of the foregoing documents, the order of precedence shall be (1) the written agreement, (2) the clickwrap agreement, and (3) this Software License.

License. Subject to the terms and conditions of and except as otherwise provided in this Agreement, Qualitrol Systems, Inc. or the Qualitrol Systems, Inc. subsidiary licensing the Software, if sale is not directly by Qualitrol Systems, Inc. ("Qualitrol"), and its suppliers grant to Customer ("Customer") a nonexclusive and non-transferable license to use the specific Qualitrol program modules, feature set(s) or feature(s) for which Customer has paid the required license fees (the "Software"), in object code form only. In addition, the foregoing license shall also be subject to the following limitations, as applicable:

- Unless otherwise expressly provided in the documentation, Customer shall use the Software solely as embedded in, for execution on, or (where the applicable documentation permits installation on non-Qualitrol equipment) for communication with Qualitrol equipment owned or leased by Customer
- Customer's use of the Software shall be limited to use on a single hardware chassis, on a single central processing unit, as applicable, or use on such greater number of chasses or central processing units as Customer may have paid Qualitrol the required license fee; and
- Customer's use of the Software shall also be limited, as applicable and set forth in Customer's purchase order or in Qualitrol's product catalog, user documentation, or web site, to a maximum number of (a) seats (i.e. users with access to the installed Software), (b) concurrent users, sessions, ports, and/or issued and outstanding IP addresses, and/or (c) central processing unit cycles or instructions per second. Customer's use of the Software shall also be limited by any other restrictions set forth in Customer's purchase order or in Qualitrol's product catalog, user documentation or web site for the Software.

NOTE: For evaluation or beta copies for which Qualitrol does not charge a license fee, the above requirement to pay a license fee does not apply.

<u>General Limitations</u>. Except as otherwise expressly provided under this Agreement, Customer shall have no right and Customer specifically agrees not to:

- transfer, assign or sublicense its license rights to any other person, or use the Software on unauthorized or second-hand Qualitrol equipment, and any such attempted transfer, assignment or sublicense shall be void;
- (ii) make error corrections to or otherwise modify or adapt the Software or create derivative works based upon the Software, or to permit third parties to do the same; or (iii) decompile, decrypt, reverse engineer, disassemble or otherwise reduce the Software to human readable form to gain access to trade secrets or confidential information in the Software. To the extent required by law, at Customer's request, Qualitrol shall provide Customer with the interface information needed to achieve interoperability between the Software and another independently created

program, on payment of Qualitrol's applicable fee. Customer shall observe strict obligations of confidentiality with respect to such information.

<u>Upgrades and Additional Copies</u>. For purposes of this Agreement, "Software" shall include (and the terms and conditions of this Agreement shall apply to) any upgrades, updates, bug fixes or modified versions (collectively, "Upgrades") or backup copies of the Software licensed or provided to Customer by Qualitrol or an authorized distributor for which Customer has paid the applicable license fees.

NOTWITHSTANDING ANY OTHER PROVISION OF THIS AGREEMENT: (1) CUSTOMER HAS NO LICENSE OR RIGHT TO USE ANY SUCH ADDITIONAL COPIES OR UPGRADES UNLESS CUSTOMER, AT THE TIME OF ACQUIRING SUCH COPY OR UPGRADE, ALREADY HOLDS A VALID LICENSE TO THE ORIGINAL SOFTWARE AND HAS PAID THE APPLICABLE FEE FOR THE UPGRADE; (2) USE OF UPGRADES IS LIMITED TO QUALITROL EQUIPMENT FOR WHICH CUSTOMER IS THE ORIGINAL END USER PURCHASER OR LESSEE OR WHO OTHERWISE HOLDS A VALID LICENSE TO USE THE SOFTWARE WHICH IS BEING UPGRADED; AND (3) USE OF ADDITIONAL COPIES IS LIMITED TO BACKUP PURPOSES ONLY.

<u>Proprietary Notices</u>. Customer agrees to maintain and reproduce all copyright and other proprietary notices on all copies, in any form, of the Software in the same form and manner that such copyright and other proprietary notices are included on the Software. Except as expressly authorized in this Agreement, Customer shall not make any copies or duplicates or any Software without the prior written permission of Qualitrol. Customer may make such backup copies of the Software as may be necessary for Customer's lawful use, provided Customer affixes to such copies all copyright, confidentiality, and proprietary notices that appear on the original.

<u>Protection of Information</u>. Customer agrees that aspects of the Software and associated documentation, including the specific design and structure of individual programs, constitute trade secrets and/or copyrighted material of Qualitrol. Customer shall not disclose, provide, or otherwise make available such trade secrets or copyrighted material in any form to any third party without the prior written consent of Qualitrol. Customer shall implement reasonable security measures to protect such trade secrets and copyrighted material. Title to Software and documentation shall remain solely with Qualitrol.

<u>Term and Termination</u>. This License is effective until terminated. Customer may terminate this License at any time by destroying all copies of Software including any documentation. Customer's rights under this License will terminate immediately without notice from Qualitrol if Customer fails to comply with any provision of this License. Upon termination, Customer must destroy all copies of Software in its possession or control.

<u>Customer Records</u>. Customer grants to Qualitrol and its independent accountants the right to examine Customer's books, records and accounts during Customer's normal business hours to verify compliance with this Agreement. In the event such audit discloses non-compliance with this Agreement, Customer shall promptly pay to Qualitrol the appropriate licensee fees.

<u>Export</u>. Software, including technical data, may be subject to U.S. export control laws, including the U.S. Export Administration Act and its associated regulations, and may be subject to export or import regulations in other countries. Customer agrees to comply strictly with all such regulations and acknowledges that it has the responsibility to obtain licenses to export, re-export, or import Software.

<u>U.S. Government End Users</u>. The Software and associated software documentation qualify as "commercial items," as that term is defined at 48 C.F.R. 2.101, consisting of "commercial computer software" and "commercial computer software documentation" as such terms are used in 48 C.F.R. 12.212. Consistent with 48 C.F.R.12.212 and 48 C.F.R. 227.7202-1 through 227.7202-4, Licensee will provide to Government end user, or, if this Agreement is direct Government end user will acquire, the Software and software documentation constitutes agreement by the government entity that the computer software documentation is commercial, and constitutes acceptance of the rights and restrictions herein.

Limited Warranty. Qualitrol Systems, Inc. or the Qualitrol Systems, Inc. subsidiary licensing the Software, if sale is not directly by Qualitrol Systems, Inc. ("Qualitrol") warrants that commencing from the date of delivery to Customer and continuing for a period of the longer of (a) ninety (90) days or (b) the period set forth in the Warranty Card accompanying the Product (if any): (a) the media on which the Software is furnished will be free of defects in materials and workmanship under normal use; and (b) the Software substantially conforms to its published specifications. The date of shipment of a Product by Qualitrol is set forth on the packaging material in which the Product is shipped. Except for the foregoing, the Software is provided "AS IS". This limited warranty extends only to the Customer who is the original licensee. Customer's sole and exclusive remedy and the entire liability of Qualitrol and its suppliers under this limited warranty will be, at Qualitrol or its service center's option, repair, replacement, or refund of the Software if reported (or, upon request, returned) to the party supplying the Software to Customer, if different than Qualitrol. In no event does Qualitrol warrant that the Software is error free or that Customer will be able to operate the Software without problems or In addition, due to the continual development of new techniques for intruding upon and interruptions. attacking networks, Qualitrol does not warrant that the Software or any equipment, system or network on which the Software is used will be free of vulnerability to intrusion or attack.

<u>Restrictions</u>. This warranty does not apply if the Product (a) has been altered, except by Qualitrol, (b) has not been installed, operated, repaired, or maintained in accordance with instructions supplied by Qualitrol, (c) has been subjected to abnormal physical or electrical stress, misuse, negligence, or accident; or (d) is licensed, for beta, evaluation, testing or demonstration purposes for which Qualitrol does not receive a payment of purchase price or license fee.

DISCLAIMER OF WARRANTY. EXCEPT AS SPECIFIED IN THIS WARRANTY, ALL EXPRESS OR IMPLIED CONDITIONS, REPRESENTATIONS, AND WARRANTIES INCLUDING, WITHOUT LIMITATION, ANY IMPLIED WARRANTY OR CONDITION OF MERCHANTABILITY, FITNESS FOR A PARTICULAR PURPOSE, NONINFRINGEMENT, SATISFACTORY QUALITY OR ARISING FROM A COURSE OF DEALING, LAW, USAGE, OR TRADE PRACTICE, ARE HEREBY EXCLUDED TO THE EXTENT ALLOWED BY APPLICABLE LAW. TO THE EXTENT AN IMPLIED WARRANTY CANNOT BE EXCLUDED, SUCH WARRANTY IS LIMITED IN DURATION TO THE WARRANTY PERIOD. BECAUSE SOME STATES OR JURISDICTIONS DO NOT ALLOW LIMITATIONS ON HOW LONG AN IMPLIED WARRANTY LASTS, THE ABOVE LIMITATION MAY NOT APPLY TO YOU. THIS WARRANTY GIVES YOU SPECIFIC LEGAL RIGHTS, AND YOU MAY ALSO HAVE OTHER RIGHTS WHICH VARY FROM JURISDICTION TO JURISDICTION.

This disclaimer and exclusion shall apply even if the express warranty set forth above fails of its essential purpose.

<u>Disclaimer of Liabilities</u>. IN NO EVENT WILL QUALITROL OR ITS SUPPLIERS BE LIABLE FOR ANY LOST REVENUE, PROFIT, OR DATA, OR FOR SPECIAL, INDIRECT, CONSEQUENTIAL, INCIDENTAL, OR PUNITIVE DAMAGES HOWEVER CAUSED AND REGARDLESS OF THE THEORY OF LIABILITY ARISING OUT OF THE USE OF OR INABILITY TO USE SOFTWARE EVEN IF QUALITROL OR ITS SUPPLIERS HAVE BEEN ADVISED OF THE POSSIBILITY OF SUCH DAMAGES.

In no event shall Qualitrol's or its suppliers' liability to Customer, whether in contract, tort (including negligence), or otherwise, exceed the price paid by Customer. The foregoing limitations shall apply even if the above-stated warranty fails of its essential purpose.

BECAUSE SOME STATES OR JURISDICTIONS DO NOT ALLOW LIMITATION OR EXCLUSION OF CONSEQUENTIAL OR INCIDENTAL DAMAGES, THE ABOVE LIMITATION MAY NOT APPLY TO YOU.

The Warranty and the Software License shall be governed by and construed in accordance with the laws of the State of New York, without reference to principles of conflict of laws, provided that for Customers located in a member state of the European Union, Norway or Switzerland, English law shall apply. The United Nations Convention on the International Sale of Goods shall not apply. If any portion hereof is found to be void or unenforceable, the remaining provisions of the Warranty and the Software License shall remain in full force and effect. Except as expressly provided herein, the Software License constitutes the entire agreement between the parties with respect to the license of the Software and supersedes any conflicting or additional terms contained in the purchase order.

If Customer has entered into a contract directly with Qualitrol for supply of the Products subject to this warranty, the terms of that contract shall supersede any terms of this Warranty or the Warranty Card, or the Software License, which are inconsistent with that contract. Customer acknowledges that the Internet URL address and the web pages referred to in this document may be updated by Qualitrol from time to time and the version in effect at the date of delivery of the Products to the Customer shall apply.

## 1.1 T/Guard Family and Neoptix Probe Warranty Notice

Your *T/Guard* unit (model TGL-B) is guaranteed (Parts and Workmanship) for one full year from the date of purchase. Upon written notification of any defect, Neoptix will either repair or replace any faulty product or components thereof. A Return Authorization Number (RMA) must be obtained from Neoptix Canada LP or authorized distributor prior to any merchandise return.

Due to the unique nature of the fiber optic material that is used with the Neoptix Conditioner systems, probes and extension cables are not warranted.

When using any electrical appliance, basic safety precautions should be followed, including the following:

- Do not operate in wet / damp environments
- Do not operate in explosive atmospheres
- Keep product surface dry and clean.

Always make sure all electrical installations are made in accordance with local authorities' regulations and laws.

## **2** INTRODUCTION

The Qualitrol® *T/Guard Link-B*<sup>™</sup> (TGL-B) is a multichannel fiber optic temperature monitoring system for power transformer hot spot measurements and other similar industrial applications. It has been developed with long-term performance and stability in mind. This fiber-optic temperature monitoring system offers accuracy, toughness, ease of use and long-term resistance to failure.

The TGL-B system is offered as a replacement for the legacy Neoptix T/Guard-Link system. The main differences are:

- The serial port is always RS-485, and it is now on a terminal block header
- A LED indicates the mode of operation (Neoptix ASCII or Modbus)
- Two LEDs give feedback on serial port data flow
- The mode of operation can now be changed using a keypad switch
- Analog outputs are always 4-20 mA.

Coupled with the TGL-B system, the Neoptix / Qualitrol® T2 fiber-optic temperature probes provide accurate and direct temperature monitoring of transformer windings. This solution provides a realistic, real-time view of winding conditions that is quicker and more accurate than WTI (Winding Temperature Indicator) top oil thermocouple measurements, and greatly complements indirect measurements based on thermal models.

Since its inception, Neoptix, a member of the Qualitrol family, has developed expertise in monitoring temperatures of hot spots in power transformers, and is considered a world leader in this field. Our user guide called, "*Probe Installation Guide, inside power transformers*" (part number G1009rXX) should be used by transformer manufacturers as a guide to safely install the probes inside windings of a power transformer. Make sure you instruct all of your employees that fiber optic components, contrary to conventional copper wires, are fragile. Generally speaking, fiber optics, contrary to copper wires, cannot be repaired once broken!

The Qualitrol® TGL-B gives the exact temperature of optical probes in as little as 250 milliseconds per channel. Peak loads or emergency overloads are thus detected almost instantaneously. The TGL-B system is specifically designed to meet power transformer industry requirements: extended intervals between servicing, low maintenance, rugged components and the ability to withstand the harshest conditions. All components have been specifically selected for long term performance, including the light source that has an MTBF far superior (>300 years) to the expected life of the transformer. Moreover, our sensor, based on solid-state semiconductors, does not fade or drift over time, allowing a constant and absolute temperature measurement of your transformer windings over the lifespan of the equipment.

Qualitrol fiber-optic probes are based on the proven GaAs technology and made only with dielectric materials. They are designed to withstand initial manufacturing conditions, including kerosene desorption and heatruns<sup>1</sup>, as well as long term oil immersion and vibration.

The TGL-B system is available with 2, 4, 6 or 8 optical channels. This model does not have a temperature display and is mainly intended to be used in OEM applications. However, a LED indicates its mode of communication (ASCII or Modbus). Signal conditioner power consumption of the system is a mere 6 watts.

The TGL-B system provides an easy to use interface to an existing SCADA or substation system through its 4-20 mA analog outputs or through its RS-485 serial port using either the Modbus protocol or the Neoptix native communication mode. The OptiLink-II software package is available to make parameter entry, and other maintenance operations.

With its small footprint, the TGL-B is a space-efficient and versatile instrument. All connections are made through detachable terminal blocks for easy and seamless installation and after-sales service.

<sup>&</sup>lt;sup>1</sup> Also called "Temperature Rise Test".

The TGL-B system has been designed to monitor temperatures only; it cannot control cooling or generate alarms; thus, it does not have any relay.

The system's configuration is made through its industrial grade front panel keypad, serial terminal or PC software (OptiLink and OptiLink-II for Windows).

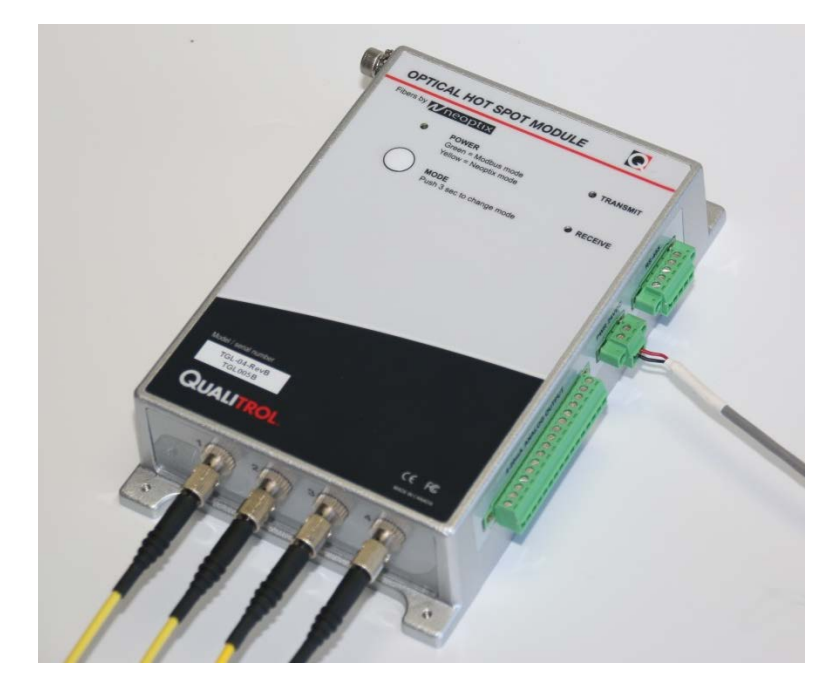

## 2.1 T/Guard-Link-B product specifications

| Resolution             | 0.1 °C                                                    |
|------------------------|-----------------------------------------------------------|
| Accuracy               | +/- 1 °C                                                  |
| Calibrated Temperature | -40 ° to 200 °C                                           |
| Range                  |                                                           |
| Supported probes       | Support for Neoptix and Nortech Fibronic Inc. type probes |
| Usable Temperature     | -80 ° to 250 °C                                           |
| Range                  |                                                           |
| Number of channels*    | 2 to 8                                                    |
| Probe length           | 1 to 300 meters                                           |
| Response time          | Typically 0.3 second per channel                          |
|                        | (probe configuration dependent)                           |
| Unit                   | User selection of °C or °F                                |
| Operating temperature  | -30° to 72 °C, non-condensing                             |
| Storage temperature    | -40° to 85 °C                                             |
| Display                | 2 LEDS for mode and communication activity                |
| Power                  | 20 to 28 VDC, 0.5 A (nominal 24 VDC)                      |
| Size                   | 190L x 113W x 38D mm                                      |
| Weight                 | 0.7 kg                                                    |
| Standard interface     | RS-485 (2W or 4W, user configurable), Modbus              |
|                        | Analog output 4-20 mA                                     |
| Sensor                 | Dielectric epoxy or silicone tipped optical fiber         |

\*: Selection must be specified at time of order.

The following figure gives a description of some probe configurations and options that are available from Neoptix.

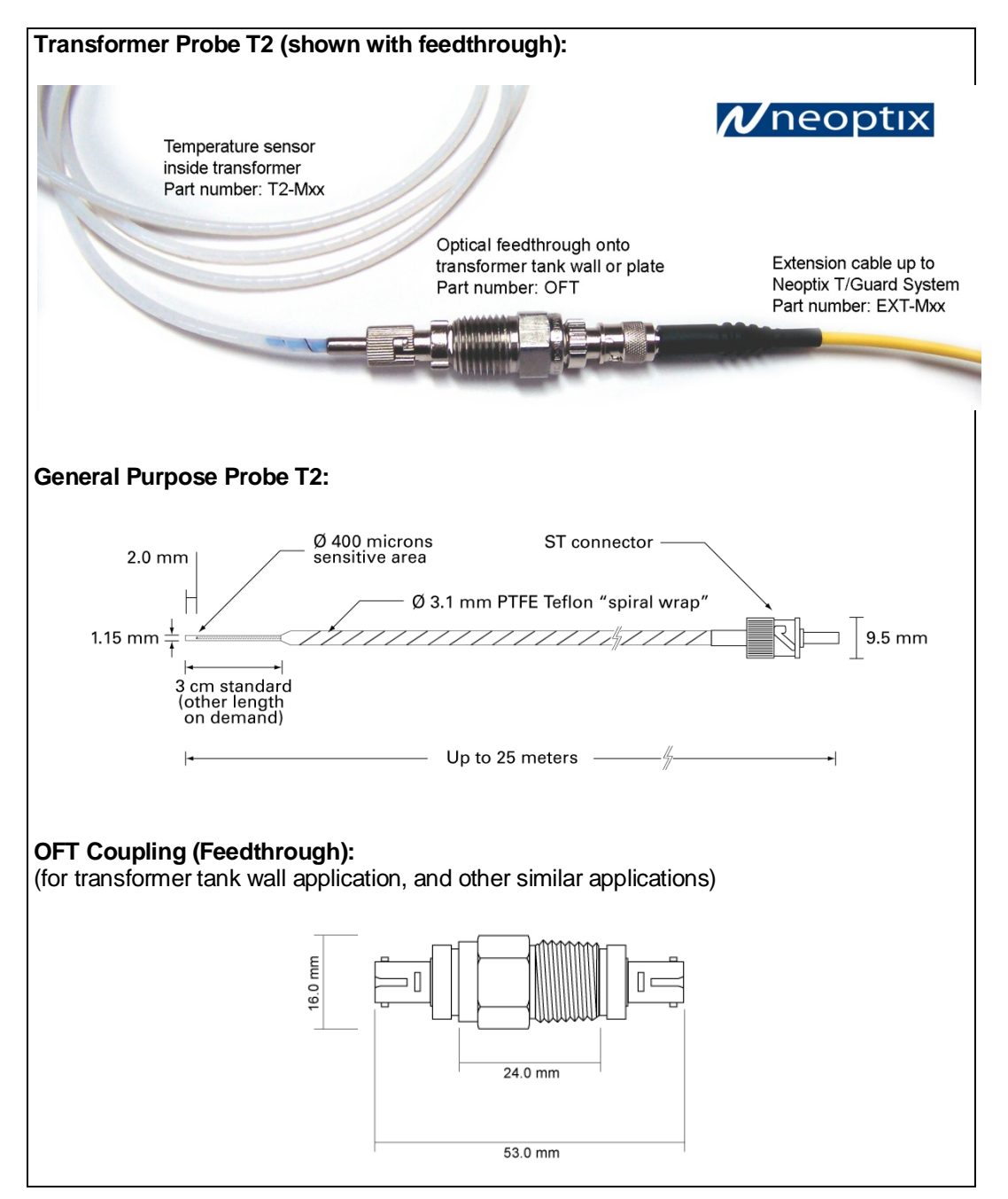

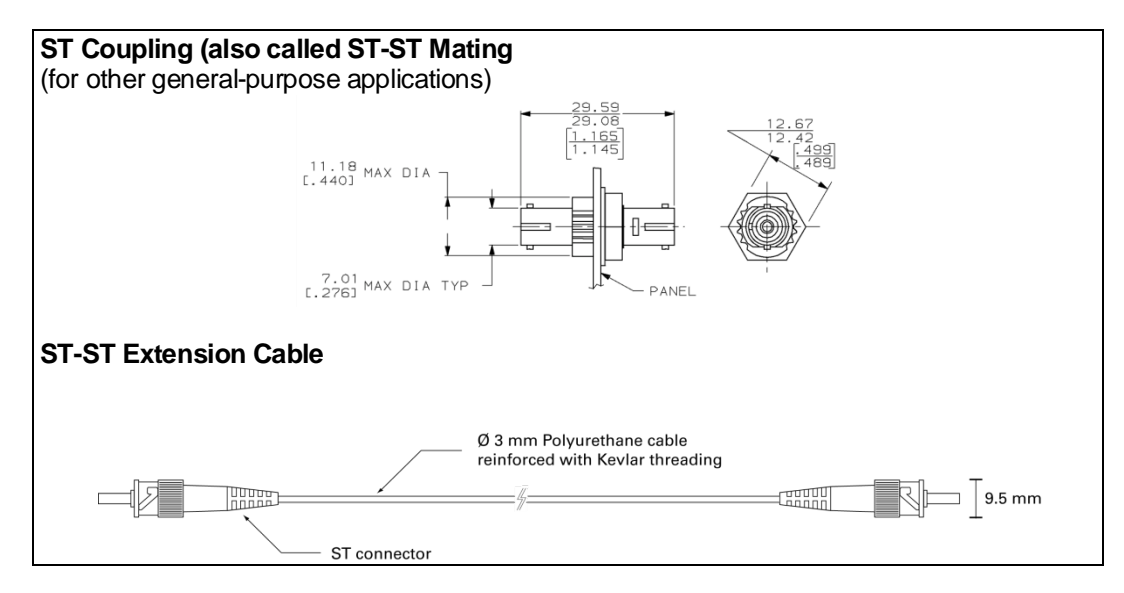

Other options and configurations are also possible; contact Neoptix for more information.

## 2.2 Calibration

Your T/Guard thermometer comes factory-calibrated. Experience has shown that re-calibration is not required over the whole product life; however, if your ISO rules state that an annual re-calibration is required, then it is your responsibility to comply with those rules. For laboratory applications, a new calibration is standard every 12 months or whenever performance verification indicates that calibration is necessary; NIST traceable calibration certificates are available. All calibrations are performed at the factory. Contact your Neoptix Representative for further information.

## 2.3 Transformer applications

One of the main applications for the T/Guard product is monitoring temperature of hot spots in power transformers. Since its inception, Neoptix has developed expertise in this application, and is considered as a world leader in this field. Sister products of the T/Guard, the T/Guard2, T/Guard-Link, T/Guard-Link-Fluo, T/Guard-408, T/Guard-405, are fully dedicated to the power transformer industry. Neoptix publishes a User Guide, called "Probe Installation Guide", totally dedicated to the power transformer industry; do not hesitate to ask for your copy if you are working in this field (Neoptix document # g1009).

## **3** UNPACKING

Before using your T/Guard thermometer, check the box content to be sure all items have been included. Your package should normally contain:

- T/Guard-Link-B signal conditioner unit
- Mating connectors for the power input, serial port and for the analog outputs
- User manual (this manual) (paper copy not included, supplied as a PDF document on DVD)
- Neoptix OptiLink<sup>™</sup> Pro software on DVD (supplied with an unlocking key to transformer OEMs only)
- Neoptix OptiLink-II software on DVD
- Calibration Certificate.

**Warning**: NO AC power supply is included with this T/Guard unit; a power supply must be ordered separately, or supplied by the user (nominally 24 VDC).

Options:

- Fiber optic temperature sensor probes
- Fiber optic extension cables
- Fiber optic coupling and feedthroughs
- USB to RS-485 communication interface (NXP-341)
- 24 VDC Power supply module (universal input: 90-265 VAC, 47-63 Hz or 110-370 VDC). Table top and DIN mounted models are available. Acceptable supply voltage range is from 20 to 28 VDC.
- Carrying case & accessories.

Make sure all listed items have been received and are in good condition. Note any evidence of rough handling in transit; immediately report any damage to the shipping agent. Should a part be missing or damaged, please contact your distributor immediately. Returns must be made with the original packaging, accompanied by a return authorization number (RMA). Your distributor will provide you with information concerning the return of merchandise.

The carrier will not honor damage claims unless all shipping material is saved for inspection. After examining and removing contents, save packing material and carton in the event reshipment becomes necessary.

## 4 T/GUARD LINK-B<sup>™</sup> HARDWARE REFERENCE

The following figure shows the T/Guard thermometer mechanical layout, including dimensions and mounting hole positions:

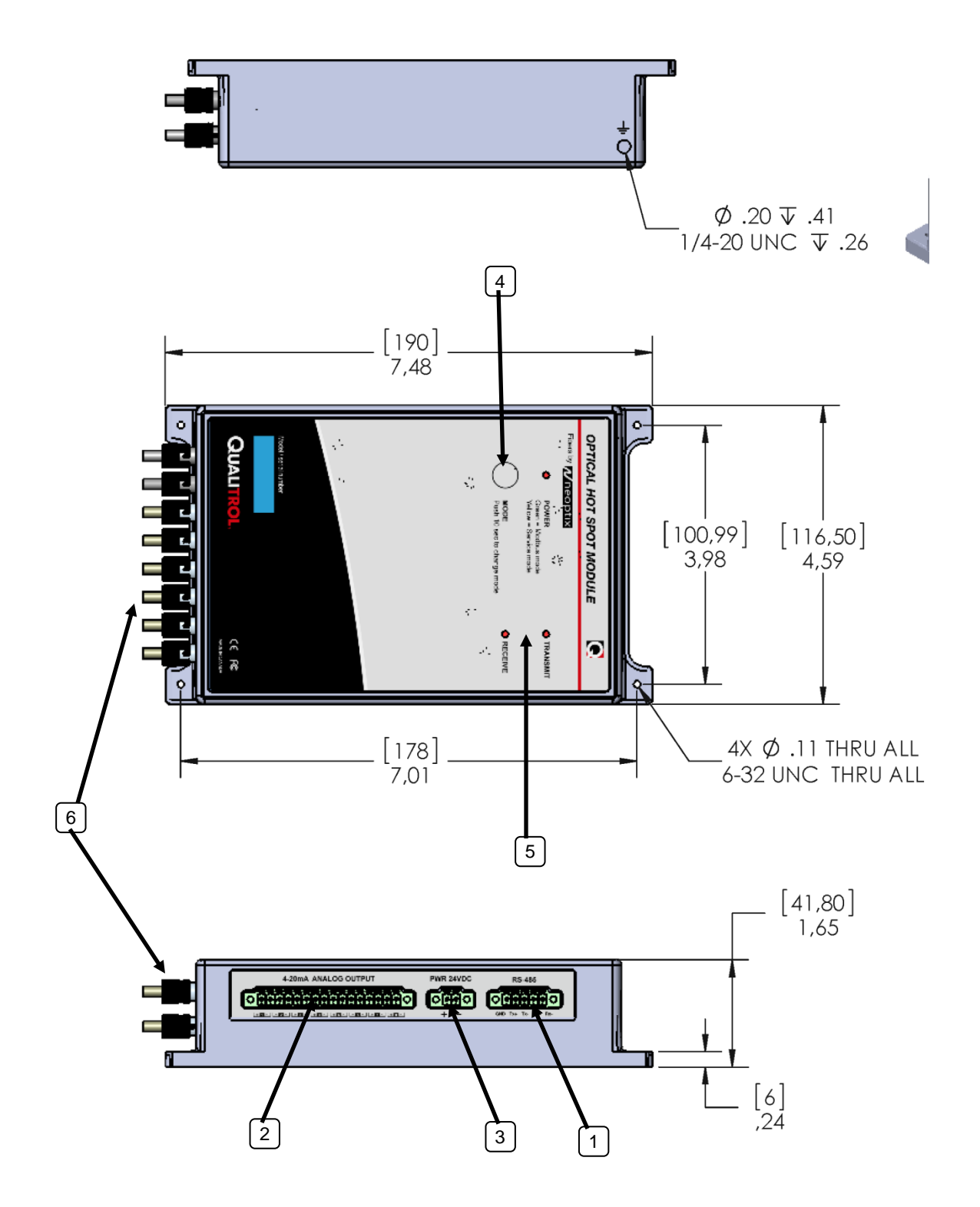

The following drawing gives more details on the electrical connectors, as well as pin-out information.

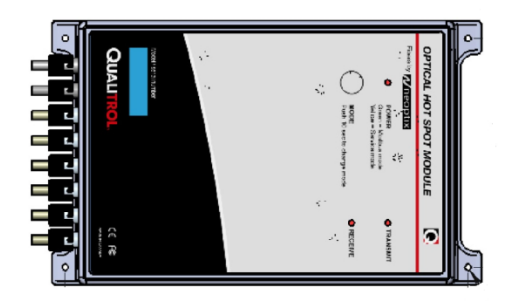

**Right side** 

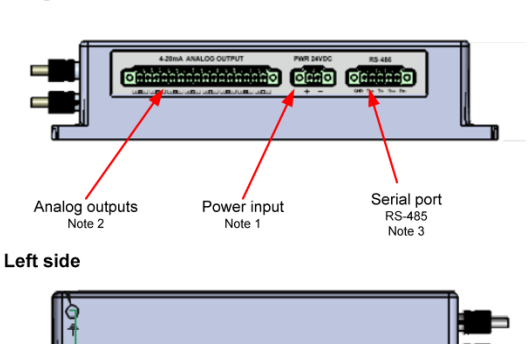

Note 1 Input voltage: 20-28 VDC, 6 W Phoenix Plug #1847055

Note 2 Analog output 4-20 mA (one per channel) Total max impedance: 400 Ohms per channel Phoenix Plug #1847262

Note 3 Serial port Phoenix Plug #1847084

|   | RS485 2W | RS485 4W |
|---|----------|----------|
| 1 | GND      | GND      |
| 2 | TX/RX +  | TX+      |
| 3 | TX/RX -  | TX-      |
| 4 | TX/RX +  | RX+      |
| 6 | TV/DV    | DV       |

Note on wiring

Shielded cables are recommended. Shield should be grounded at one end only, preferably at the T/Guard end.

Description of each pointed elements:

**1) RS-485 serial communication interface:** This port is used to configure and extract information for the instrument. This modular connector can be wired externally by the user in 2-wire mode (half duplex) or 4-wire mode (full duplex). See Chapter 5 for a complete description of the serial commands that are available. Please note that all software packages that can be used with the TGL-B can be in either mode. It is very important that your outside wiring and interface to computer match your selection of 2W or 4W.

**2)** Analog output connectors: There are a total of 16 connection pairs, one pair for each channel. Prior to shipment, your T/Guard thermometer was factory set to 4-20 mA analog output. The minimum analog output value corresponds to minus 100°C and the maximum analog output value corresponds to 300°C. The thermometer normal range is from minus 80°C to 250°C, so a minimum value indicates an under-range error; likewise, a maximum value indicates an over-range error condition. If there is a sensor problem for a given channel, the analog output may take one of the following 3 states (refer to the serial "o" command, Section 5.5, or OptiLink-II software):

- a) It will toggle between the minimum and maximum values, at approximately 0.5 Hz; this indicates a sensor problem for that channel ("o0"). This is the default setting; to change it, you will need to use the serial command "o1" or "o2".
- b) The analog output is forced to its maximum value ("o1"); this would indicate a "too-hot" situation.
- c) The analog output is forced to its minimum value ("o2"); this would indicate a "too-cold" situation.

**Warning:** 1- Do not connect any external voltages to these outputs; this may cause permanent damage to the thermometer unit. 2- Avoid shorting output leads together, as this may destroy the electronic drivers inside the unit.

All 6-channel systems are programmed so analog output channel # 7 will output the maximum temperature read from optical channels # 1, # 2 and # 3; analog output # 8 will output the maximum temperature read from optical channels # 4, # 5 and # 6.

One 16-position mating connector is supplied with this T/Guard system. When using long wires to the analog outputs (4-20 mA), it is recommended to use shielded twisted pairs, size AWG 24 or 22. The shield should be grounded at one end only, preferably the T/Guard end.

**3) 20-28 Volt DC power connector:** You must use a DC power supply. Internal electronic is protected against wrong polarity wiring. This model does not have a power switch.

A 2-position mating connector is supplied with this T/Guard system. The provided Phoenix Contact connections are made to accept wire gauges ranging from 24 to 14 AWG. Optimal torque is 0.22 to 0.25 N.

**4) 1-button keypad:** This keypad can be used to configure the T/Guard: it allows changing the operating mode (communication) between ASCII and Modbus.

5) LED display: 3 LEDs are provided:

- Power on / off; a green LED means Modbus mode; a yellow LED means Neoptix ASCII mode
- Transmit activity of the RS-485 port
- Receive activity on the RS-485 port.

6) Sensor connector(s): These are ST type connectors, mating to each of the 8 optical temperature sensors. If you need to extend a sensor fiber, you should use optional extension cables that are available from your Neoptix supplier.

**Warning:** The fiber type that is used with your T/Guard thermometer is of a special type, and it is recommended that you get ALL of your extension cables from Neoptix or a Neoptix authorized distributor.

**Warning:** Make sure all unused optical connector inputs are blocked with dust caps, to prevent any spurious light from entering the thermometer, as this can cause false temperature readings on other channels.

**Grounding terminal**. A screw is available on the TGL-B case to allow the user to ground the enclosure to the local system ground. It is highly recommended to make this connection; experience has shown that this should increase the communication and system reliability.

#### 4.1 Mating connectors

The mating connectors (terminal blocks) are supplied with the instrument. In case you need to get additional terminal blocks, here is the Phoenix Part Numbers.

| Function       | Number of contacts | Phoenix part number |
|----------------|--------------------|---------------------|
| Power in       | 2                  | 1847055             |
| Analog Outputs | 16                 | 1847262             |
| RS-485 port    | 5                  | 1847084             |

## 5 SERIAL COMMAND PROTOCOL DESCRIPTION

You can communicate with your T/Guard thermometer via its standard RS-485 port. A description of the cable requirements is given above, under front panel item # 1.

Recommendation: The use of OptiLink-II software is highly recommended as an alternative to the serial command protocol described in this chapter; for more information on OptiLink-II, see chapter 6 below.

Serial functions (or commands) can be accessed with a computer and communication software (such as Windows HyperTerminal or Tera Term) or with OptiLink' Console software package. Your software should be set at 9600 Baud, 1 Stop-Bit and No-Parity. Furthermore, the new OptiLink-II software can also be used to upload most parameters.

## 5.1 Using OptiLink-II

Neoptix has recently released a new software package called OptiLink-II. The big advantage of this software is that you can configure your T/Guard, you can acquire temperature data and save it to Excel, and so forth. Please refer to Chapter 6 for more information on this software. It should be noted that the older OptiLink software will soon be discontinued.

OptiLink-II will require that you connect to the serial port; instructions on how to do this are given in Chapter 4 and in this Chapter.

## 5.2 Using OptiLink Console

The OptiLink software package includes a convenient console option that can be used to "exercise" your TGL-B serial communication protocol. With this console, there are almost no more reasons to use HyperTerminal or equivalent to use the serial commands that are described in this Section, except if you want to transfer a file, as this requires the OptiLink-II software package.

Refer to the next Chapters for instructions on how to use OptiLink-II and OptiLink.

## 5.3 Using HyperTerminal in Windows

Hyper Terminal is a standard Windows program (XP and previous versions<sup>2</sup>) that can be easily used to exercise your T/Guard thermometer. To use Hyper Terminal you first set its properties as follows:

- 1- In the "Connection Description" window, enter a name that suits you, such as "Neoptix-Reflex". Click OK.
- 2- In the next window, "Connect To", select COM1 (or another COM port, if you are planning to use another port than COM1) in the box called "Connect using". Click OK.
- 3- Then the COM1 Properties window will come up. As indicated above and as shown in the figure at right, set the port parameters to 9600 Baud, 1 Stop-Bit and No-Parity; Flow control must be set to None. Click OK.
- 4- You are ready to go. Type "h E " to test your setup (see below). Warning: the characters that you enter are not echoed to you!

<sup>&</sup>lt;sup>2</sup> Vista, Win-7 and Win-8 users: HyperTerminal is not included with Vista and subsequent Windows versions. However, an equivalent program (HTPE) can be downloaded (for a fee) at the following website: <u>http://www.hilgraeve.com/htpe/download.html</u>. Tera Term (freeware) has also given good results; see <u>http://ttssh2.sourceforge.jp/</u>.

| Connect To                                                | COM1 Properties       |
|-----------------------------------------------------------|-----------------------|
| Weoptix-Reflex                                            | Port Settings         |
|                                                           | Bits per second: 9600 |
| Enter details for the phone number that you want to dial: | Data bits: 8          |
| Country/region: Canada (1)                                | Parity: None          |
| Ar <u>e</u> a code: 418                                   | Stop bits: 1          |
| Phone number:                                             | Elow controt. None    |
| Connect using: COM1                                       |                       |
|                                                           | Restore Defaults      |
| OK Cancel                                                 | OK Cancel Apply       |

## 5.4 Serial command help menu

To use the following commands, you will need a properly configured serial port client such as *HyperTerminal* or *Tera Term* on the Windows platform, or the like.

We recommend *HyperTerminal* as it was used extensively during the development of the TGL-B, and it provides functionalities that are not found in all such software tools. However, for any file transfers, one MUST use the OptiLink-II tool, as the transfer file format is Neoptix proprietary.

The OptiLink Console is also an excellent tool for entering serial commands, as long as the commands and the answers are only ASCII characters (this Console does not support file transfers). The Console can be invoked by first stopping the acquisition in OptiLink, then by selecting "Open Console" from the Window menu. See Section 7.5 for more information on the Console in OptiLink.

However it should be noted that *Tera Term* is a newer program, is friendlier for resizing windows, copying and pasting, as well as changing font and background color on the terminal's command prompt, and is free and Open Source (<u>http://ttssh2.sourceforge.jp/</u>).

| analogtype[i] | Set analog output type (1: 0-10V; 2: 4-20mA)                  |
|---------------|---------------------------------------------------------------|
| b             | Read internal temperature                                     |
| baud:nnnnn    | Set baud rate to 'nnnnnn' bit per second, valid rates are:    |
|               | 9600, 19200, 38400, 57600, 115200 (remember to reconnect)     |
| e[1;2;;n]     | Enable channels to scan; if no argument scan all;             |
|               | To disable, use e-[channel number]                            |
| f[i;j]        | Set point adjustment on channel [i] to [j]                    |
| gskip[i]      | Skip up to i (0 to 9) marginal read cycles                    |
| h             | Help menu (this screen)                                       |
| i             | Get factory and status Information                            |
| j             | List channel names                                            |
| j[i]:xxxxxx   | Write channel [i] name                                        |
| mb            | Modbus configuration tool (mb:? For help)                     |
|               | mb:t,b,p,a                                                    |
|               | Where t (type) : 0=RTU (default), 1=ASCII (not supported)     |
|               | b (baud) : 0=9600, 1=19200, 2=38400, 3=57600, 4=115200        |
|               | p (parity): 0=even (default), 1=odd, 2=none                   |
|               | a (addr) : 1 to 247 (dec)                                     |
| n+[i]         | Toggle calibration (n+e for Neoptix, n+o for Nortech-F)       |
| o[i]          | Analog out if error (0:Max-Min 1Hz, 1:Max level, 2:Min level) |
| resetoff      | Reset temperature offsets to zero                             |
| s[i;j]        | Specify analog output Span [j] for channel [i]                |
| t[i]          | Get Temperature reading, channel [i]                          |
| u[i]          | Unit(c= degrees Celsius, f= degrees Fahrenheit)               |
| wtune[i]      | Optimize CCD read time (wtune+ to enable, wtune- to disable)  |
| у             | Signal Strength                                               |
| z[i;j]        | Temperature [j] for analog output Zero on channel [i]         |
|               |                                                               |

All commands must be terminated by a carriage return and are case insensitive (i.e. either upper case or lower case can be used for letter characters).

### 5.5 Detailed Description of the ASCII Commands

- analogtype [i]...Set analog output type
   Outputs can be set to voltage or current. i = 1 for 0 to 10 V, = 2 for 4-20 mA.
   Warning: This change should be made only when you have nothing connected to the analog outputs; be careful not to short together the 2 wires when using the "1-10V" setting!
- b ..... Internal temperature Returns the temperature value inside the T/Guard enclosure. In units defined by the "u" command.
- baud:nnnnnn ... Change baud rate
   Making a change in the baud rate used to communicate with the serial port will automatically disable your serial port client program: you will then need to disconnect *HyperTerminal* or *Tera Term*, modify the setting on your serial client to match the setting you just saved, then reconnect. This command is useful if you need to transfer files faster: by raising the baud rate you will also make the file transfer faster. Remember that a baud rate change for the Neoptix protocol is not persistent after a reboot.
- e[1;2;...;n] .. Enable channels to scan By default all channels are enabled, but a specific channel can be disabled. A disabled channel will show an empty string (nothing displayed) on its red LED display.
- f[i;j] ..... Set point adjustment
  - This command forces an actual temperature reading (j) for channel # i; any resulting offset will be applied to all future measurements for that channel. This is useful to compensate for small temperature deviations that may occur between sensors, such as forcing older Nortech-Fibronic, Inc. probes to read similar temperatures as the newer Neoptix probes. A maximum offset of +/-5 degrees C is recommended; if it is required for you to force a larger offset, your thermometer probably requires a new factory calibration; In that case, please consult your distributor or Qualitrol Support for more information. This procedure can also be called a one-point calibration. If the "j" parameter is not used, the command will clear any previously entered offset for channel "i".

Remember that this command alters the internal calibration of the instrument. Always follow the following recommended procedure:

- I. Apply a stable and known temperature to the sensor tip;
- II. Check the display reading for abnormal deviation from the known temperature;
- III. Send the "f" command followed by channel number, a blank character and the reference temperature value (example "f2;27.0" followed by [ENTER]).
- Temperatures must be entered in units as specified by the "u" command; IV. Wait a few seconds;
- V. Confirm that the readings correspond to the known temperature.

You can revert at any time to the factory calibration using the "*resetoff*" command. This will in effect clear any offset that you may have entered, for all channels.

Important: always make sure you are reading a valid temperature value before using the "f" command; otherwise, your thermometer may display a random value for a channel where the "f" command has been used.

• gskip[i] ..... Skip up to i (0 to 9) marginal read cycles

This command is useful to eliminate annoying dropouts that can happen when using "weak" probes. The parameter "i" indicates the number of scans that the T/Guard-Link will perform before actually indicating that it cannot read the probe on a specific channel. The range of i is from 0 to 9; a value of 0 indicates that the T/Guard-Link makes no attempt at removing dropouts. A value of 3 to 5 is recommended for transformer applications.

• h ..... *Help menu* 

This will list the first half of all available commands. To see the second half, as indicated, enter the letter "p". The listing will fit inside a *HyperTerminal* prompt window without cropping.

• i ..... Get factory and status Information

Returns general information regarding the instrument, including:

- o Model number
- Unique serial number
- Number of Channels on device
- Calibration Type (Neoptix probe or Nortech-Fibronic, Inc. probe)
- Internal Software version
- o Factory Calibration Date
- o Temperature unit (degrees Celsius or Fahrenheit)
- o Analog output behavior, if error
- Analog output type (V or mA)
- Analog Zero per channel
- o Analog Span per channel
- o Enabled or Disabled status per channel
- Temperature offset per channel
- j[i]:xxxx... List or set optical channel names With no parameters, this command will list user-defined channel names. With parameters, it can be used to set optical channel name "i" to name "XXXX"

Modbus configuration tool. Mb:t,b,p,a

Where

- t (type) : 0=RTU (default), 1=ASCII (ASCII is not available)
- b (baud) : 0=9600, 1=19200, 2=38,400, 3=57,600, 4=115,200
- p (parity) : 0=even (default), 1=odd, 2=none
- a (addr) : 1 to 247 (dec)

Example: mb:0,1,0,21 For RTU mode at 19200, even parity, Modbus address 21 (15hex).

• n+[i] ..... Toggle calibration (n+e for Neoptix, n+o for Nortech-F)

"n+o" or "n+e" This command can be used to change the calibration type that is active at any given time. "n+o" should be used to enable the Nortech-Fibronic, Inc. calibration, while "n+e" should be used for Neoptix probes.

• o[i] ..... Analog out if error (0:Max-Min 1Hz, 1:Max level, 2:Min level)

This command can be used to change the behavior of the analog output(s) in a situation when the TGL-B thermometer cannot read a temperature for this channel. "i" can take one of three values:

- i=0. This is the default value, to assure compatibility with older Nortech Fibronic inc. probes. With this setting, the analog output will oscillate between its maximum and its minimum value at a rate of approximately 1Hz.
- i=1. In case of a probe problem, the analog output for this channel will be forced to its maximum possible value (e.g., 10V or 20mA).
- i=2. In case of a probe problem, the analog output will be forced to its minimum possible value (e.g., 0V or 4mA).

- resetoff ..... Reset all offsets to 0.0, for all optical channels Please refer to command "f", described above. This will reset the offset for all channels, using a single command
- s[i;j] ...... Specify analog output Span [j] for channel [i] This command will set the analog output span for the analog channel # i, the "i" parameter specifies the channel to which the command is addressed. The "j" parameter specifies the span that can range from 1.0 to 1000.0, in temperature units (Celsius or Fahrenheit) that are defined by the "u" command.
- t[i] ...... Get Temperature reading, channel [i]
   Without parameters, the "t" command will display temperatures for all available channels in the temperature unit currently defined on the system. If one provides a valid channel number, only the temperature for that channel will be displayed. An unavailable temperature will be displayed as "- ".
- u[i] ..... Unit (c= degrees Celsius, f= degrees Fahrenheit) Set units of measurements to either Celsius (i=c) or Fahrenheit (i=f).

Ex: "uc" followed by a carriage return, to select °C (Celsius).

• wtune[i] ..... Optimize CCD read time (wtune+ to enable, wtune- to disable)

This command can be used to increase the optical integration time of each channel (each of the 1 to 8 channels are treated independently) to force the TGL-B system to read temperatures when the optical signal is weak, at the expense of a slower response (slower temperature update frequency or rate). This command (wtune+) enables this feature for all channels (individual channel cannot be enabled or disabled). It should be noted that in general the scanning rate of the system would slow down when this command is enabled. It is highly recommended for power transformer applications.

**Warning**: When wtune is enabled, and when a probe is inserted, or removed, it may take some time (several seconds), when multiple channels are being optimized at the same time) for the TGL-B to detect the probe, due to the optimization process that takes place.

#### • y ..... Signal Strength

The "y" command can be used to confirm the "signal strength" of a probe and/or its connection. It can be used as a diagnostic tool to confirm the good operation of a probe and its extension cable (if applicable) connected to a channel. The returned value can be between 1.00 to approximately 3.00; a higher value is better. A minimum of 1.25 is required for a channel to return a temperature. Values of 1.0 to 1.1 indicate that no probe is detected for this channel.

For a more complete discussion regarding this parameter, please refer to Appendix 5.5.1.

• z[i;j] ...... Temperature [j] for analog output Zero on channel [i]

This command is used in conjunction with the "s" command, as it sets the temperature that corresponds to the analog zero (minimum value of analog output). The "i" parameter specifies the channel to which the command is addressed; valid values are 1, 2, 3 and 4. The "j" parameter specifies the zero temperature value, and can range from -100.0 to 1000.0, in units that are defined by the "u" command. Factory default is -100.0.

## 5.5.1 Recommended configuration, for transformer applications

For transformer applications, it is recommended that the following parameters be set as follows:

| Feature          | Benefit description                                                                                    | Command |
|------------------|----------------------------------------------------------------------------------------------------|---------|
| Ignore bad scans | This allows for better stability of the analog outputs, when working with "weak" or "marginal" probes. | gskip5  |

| Auto-tune CCD               | Optimize the CCD operation, especially useful when working<br>with "weak" or "marginal" probes. Has the advantage also to<br>lower the voltage on the internal lamps, thus improve long-term<br>system reliability. | wtune+                             |
|-----------------------------|----------------------------------------------------------------------------------------------------|------------------------------------|
| Analog output zero          | Adjust the analog output zero setting, for each channel.<br>Warning: this command must be sent individually for each<br>channel.                                                                                    | z1 -50<br>z2 –50, etc.             |
| Analog output span          | Adjust the analog output span setting, for each channel.<br>Warning: this command must be sent individually for each<br>channel.                                                                                    | s1 200<br>s2 200, etc.             |
| Analog output, if no probes | Adjust the analog output behavior, when no probe is detected.<br>Warning: this command must be sent individually for each<br>channel.                                                                               | See "o" command description, above |

Most of these command settings can be confirmed with the "i" command. The "wtune" command can be confirmed with the "y" command.

## 5.5.2 Interpretation of "y" command results

The Neoptix T/Guard systems are fitted with a function that gives an evaluation about probe signal strength or signal power; in Neoptix jargon, this is called the "y" command. The easiest method to access this command is to use Windows' HyperTerminal, or OptiLink' Console; the Nomad, when in Engineering mode, can also be very useful to display this information.

Typically, the "y" command will return the following information:

CH1: 85%, ratio:1.83, lamp:90, CCD:150ms (auto) +24.5

CH1 indicates the channel number (typically 1 to 16, for a 16-channel T/Guard system)

1.83 is a signal strength (power) indicator that can span from about +0.3 to +2.7. You can interpret it approximately as follows:

- 0.3 to 1.07: no probe is detected
- 1.07 to 1.25: a probe is probably present, but exhibits a very weak signal; its reading is usually rejected, as it is considered as unreliable
- 1.25 to 2.7: a good probe is present (the higher the power the more healthy the probe).

Lamp attenuation: gives an indication about the white light lamp intensity for this channel. It ranges from 210 (weak lamp) to 100 (intense lamp). A weak lamp is usually preferred and indicates a "healthy" probe. CCD time: this is the CCD (charge couple device) optical integration time in millisecond; it can range from 50

to 500 ms. A weak probe will normally have a long integration time.

The "%" number gives an approximate compounded power value that takes into consideration the ratio, the lamp attenuation and the CCD time.

The "auto" information indicates that the "wtune" feature is enabled.

To summarize, a very good probe is characterized by a good power indicator (>1.8), then by a high lamp attenuation (>150) and finally by a short integration time (<200ms). Also, dirty connectors will contribute to lower probe strength; always assure that all fiber connections are clean before evaluating probe performance.

**Warning**: After a power-on or after changing (or exchanging) probes or extension cords, allow sufficient time for the T/Guard optimization process to complete before invoking the y command; it most cases, it may take as much as 1 minute for this optimization to complete, especially when the number of enabled channels is high, e.g., 8.

## 5.6 Typical temperature reading sequence

Once all parameters have been set, the following sequence should normally be followed to extract temperature information from your Neoptix thermometer. 2 procedures can be used for this purpose. The first method consists in using the "ta" command (preferred), while the second sequence would be:

- a) The host computer should send the "t" (or "t[i]") command, followed by an E character.
- b) The thermometer responds by echoing the requested temperature values, as indicated above; the transmission is terminated by a "\*" character.
- c) When the "\*" character is received, it is suggested to immediately terminate the dialog session by having the host computer issue the "r" command followed by an E character.

## 5.7 Error codes

The following error messages are displayed under certain error conditions:

| ASCII   | Display | Analog Out | Description                                               |
|---------|---------|------------|-----------------------------------------------------------|
| comment |         |            |                                                           |
| Err2    | Err2    |            | Internal memory checksum error. Memory corruption. When a |
|         |         |            | channel has its calibration table corrupted.              |
|         |         |            | Contact Neoptix.                                          |
| ""      | ""      | Hi-Lo, 0.5 | Temperature out of maximum instrument limits or no signal |
|         |         | Hz*        |                                                           |
| Err5    |         |            | Argument out of range                                     |
| Err6    |         |            | Unrecognized command                                      |

\*: The exact analog output behavior is a function of the command "o"; see previous Chapter.

Note that these error codes are not applicable when using the OptiLink and OptiLink-II software packages. These high-level software packages are programmed to automatically handle all types of errors, as outlined in the next sections.

## 6 OPTILINK-II SOFTWARE DESCRIPTION

OptiLink-II is particularly interesting for users of the TGL-B as this instrument does not have an Ethernet interface (web server). The goals and purposes of this software packages are as follows:

- Display temperature information, for up to 16 channels
  - Can display temperatures for up to 4 compatible instruments at the same time (*any Neoptix model*, *except the T/Guard2*)
  - Can provide results in graphical form
- Initialize and manage optical channel and associated control parameters
- Upload new firmware (software upgrade)
- Download data and event logging files from the, and other files.

### 6.1 Installation and initial operation

This software is still in development; contact Neoptix for the latest version (August 2014). The current release is available in 2 versions: a) For Windows XP, or 2) For Windows Vista and above, including Win8; make sure you install the version that fits your PC OS. Recommendation: unless you use XP, install the second version, as it is much faster and should run with less problems. If you are using a newer version that the one described here, you should expect some differences in the use of OptiLink-II.

The Neoptix OptiLink-II tool is installed using a standard Microsoft Windows setup.exe package. Double-click on setup.exe to launch and accept the usual Windows Security warning to proceed.

OptiLink-II requires the Microsoft .NET Framework version 4.5. If this dependency is not present on the target computer, then it will be automatically installed first and a reboot will probably be required before resuming the installation.

On the TGL-B, make sure you have set the protocol to "Neoptix" (this is an easy thing to overlook). Make sure your serial port parameters are correct and that your cable matches your port duplex settings! Neoptix protocol serial settings are baud 9600, Parity None and Stop bits 1.

**Warning**: To reinstall the software, or install a new version, you will need to first uninstall the older version. This must be done by using the "Programs and Features", found in Windows Control Panel.

After installing all the required software, a master application window will open as follows:

| Opt  | iLink-II | version 1<br>Help | 28 (built 2013-11-01 with .NET Framework 4.0)          |    |
|------|----------|-------------------|--------------------------------------------------------|----|
| File | LUG      | neip              |                                                        |    |
|      |          |                   | QUALITROL. OptiLink-II Softwar                         | re |
|      |          |                   | Fibers by Neoptix Start: O serial port COM14 - Connect |    |
|      |          |                   | IP address                                             |    |
|      |          |                   |                                                        | S  |
|      |          |                   |                                                        |    |
|      |          |                   |                                                        |    |

This application requires that you know which serial com port or which IP address will be used by OptiLink-II. The COM port selector will only list the currently available ports on your Windows; this is the same list of available ports you would view in your Windows Hardware Device Manager. With the TGL-B, the IP connection option is not available, as this instrument does not support an Ethernet link. Click the Connect button. The following window will open:

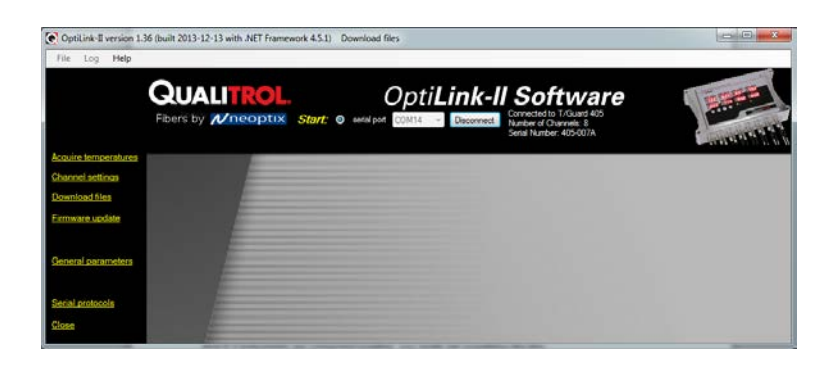

## 6.2 Acquire and Display Temperature Data

The "Acquire Temperatures" application will display up to 64 temperatures (16 temperatures for up to 4 instruments), as follows:

| OptiLink-II version 1.3 | 76 (built 2014-06-19 with NET Framework 4.5.1) Acquire temperatures                                                                                                    |                                                                  |
|-------------------------|----------------------------------------------------------------------------------------------------|------------------------------------------------------------------|
| File Log and Graph      | Help                                                                                                    |                                                                  |
|                         | CHARTER CONTINUES Start: © und part Contract Start Contract Start Contract Contract Start Contract Start Contra |                                                                  |
| Acquire temperatures    |                                                                                                    |                                                                  |
| Channel settings        | Open Graph Seve log Right-click on LED to change number of<br>Right-click a checkbox to select/desele                                                                                                    | clor: red, yellow, white, beige<br>ct all charmels of the device |
| Download files          | pot COM13 1-Ph8_LV_90_3tdRow \_HV_1 3-Phase 8, BT 4-PhA_LV_90 5-Ph8_HV1 6-Channel6 7 Connected to T/Guard 408 00.6 0 00.6 0 00.7 0 0.6 0 0.0 0.0 0.0 0.0 0.0 0.0 0.0 0.0                                                                                                    | Channel7 8 · Channel8                                            |
| Firmware update         | Number of Channels: 8 2 20.1 2 20.0 2 20.0 2 21.0 2 20.3 2 20.2 2<br>Setial Number: 408-0964                                                                                                    | 20.1 20.0                                                        |
| Relay conditions        |                                                                                                    |                                                                  |
| General parameters      | F                                                                                                    |                                                                  |
| Ethernet protocols      | @ IP address Dhannel 1 Ohannel 2 Ohannel 3 Ohannel 4 Ohannel 5 Ohannel 6 O                                                                                                    | hannel 7 Channel 8                                               |
| Serial protocols        | 10004 Deconnect V 28.1 V 25.6 V 26.6 V 27.0 V 26.4 V 26.3 V                                                                                                    | 25.7 🛛 25.8                                                      |
| Upload Settings         | Nodel number<br>410(17.04.591.04)                                                                                                    |                                                                  |
| Close                   | Setal number 403-0364                                                                                                    |                                                                  |
|                         | @ port COMS                                                                                                    |                                                                  |
|                         | COM6 * Disconnect V 24.5                                                                                                    |                                                                  |
|                         | Connected to a Nonad<br>Number of Connels 1<br>Sental Number: NND483A                                                                                                    |                                                                  |
|                         | I C IP address                                                                                                    |                                                                  |
|                         | Connect                                                                                                    |                                                                  |
|                         | not connected                                                                                                    |                                                                  |
|                         | Checked characelin<br>Acquiring temperatures since 2014-05/20 12.41, stored 402 times                                                                                                    | If be daplayed in graph window<br>ve Log Open Graph              |
|                         |                                                                                                    |                                                                  |

This window also includes a "Graph" button, which will open an additional window that will show a trend graphic for all previously selected channels (channel selection should be made prior to opening this second window). See section 6.2.2 for more information.

The main window also includes a feature whereby the user can save the data acquired since this window was open; this data file has the default extension .tem, and is a .CSV type file that can be directly read by Excel. Direct saving to an .xls file is also possible. Please note that data is being acquired ONLY when the "Acquire temperatures" window is active; however, the data will be saved only after the "Save log" button is clicked; this will open the following window:

| 💽 Save temperatures                                                                                                    |
|----------------------------------------------------------------------------------------------------|
| Select from which device(s) you want to save logs:<br>Select a radio button in the group box below to log all channels<br>for that device only:<br>Available devices |
| Save log                                                                                                    |

If you have more than one instruments connected, then instead, this window will look like this, where more options are available to conditionally save specific channels:

| Save temperatures                                                                                                    |
|----------------------------------------------------------------------------------------------------|
| Select from which device(s) you want to save logs:<br>Select a radio button in the group box below to log all channels<br>for that device only: |
| Available devices<br>© Combine<br>enable                                                                                                    |
| channels IV 이 T/Guard 408 Serial Number: []<br>channels IV 이 T/Guard 408 Serial Number: [408-217A]                                              |
| Save log                                                                                                    |

Then, you will need to enter a file name and select if you want to save your data as a text .csv file, or as a genuine Excel file already acquired in kept in memory, and can be saved as any time using the menu item "Log" and then "Save log", or by using the "Save Log" button found in the lower right corner of the main window. It is also possible to save data directly to Excel, if the file you select to save it is an .xls file, as illustrated here:

| File <u>n</u> ame:    | file name 🔹                         |
|-----------------------|-------------------------------------|
| Save as <u>t</u> ype: | Microsoft Excel spreadsheet (*.xls) |
|                       | Microsoft Excel spreadsheet (*.xls) |
|                       | Temperature log file (*.tem)        |
| Hide Folders          | Save Cancel                         |

Then, all future data will be logged on your hard disk.

The latest version of OptiLink-II now supports data transfers to an Excel file; this transfer can be punctual or can proceed as temperature data is being acquired. Make sure you download the latest version from the Neoptix web site (<u>www.neoptix.com</u>).

**Warning**: this current implementation is weak in term of supporting user interaction with the Excel file during temperature acquisition; make sure you do not write or handle anything in the Excel application while an acquisition is active.

**Information**: This PC data logging never interferes with the instrument on-board logging. If the data logging is enabled on your 408 instrument, this logging will continue uninterrupted whenever OptiLink-II is running.

## 6.2.1 Data Acquisition, Logging and Graphing Rates

Logging and graphing rates (or frequencies) in OptiLink-II is very flexible, but could be also a bit confusing. This section explains the acquisition rate philosophy that is implemented in the software.

When the "Display Temperature" window is active, the software will continuously acquire and temporarily store the data in a very large software buffer; this buffer is being filled at a rate that is called "Acquisition Rate" (now fixed at 1 per second; averaging is possible, and this will show down the acquisition rate to one per minute. This buffer will keep filling as long as the "Acquire temperatures" window is active.

#### 6.2.2 Graphs

This window allows presenting in graphical form both data 1) that is now being acquired, and 2) data previously acquired and that is saved in the instrument log memory (not implemented at the time of this writing). Similar to the previous windows whereby one can display up to 64 channels from 4 instruments, this window can also display up to 64 channels.

The example below shows a graph while data is being acquired.

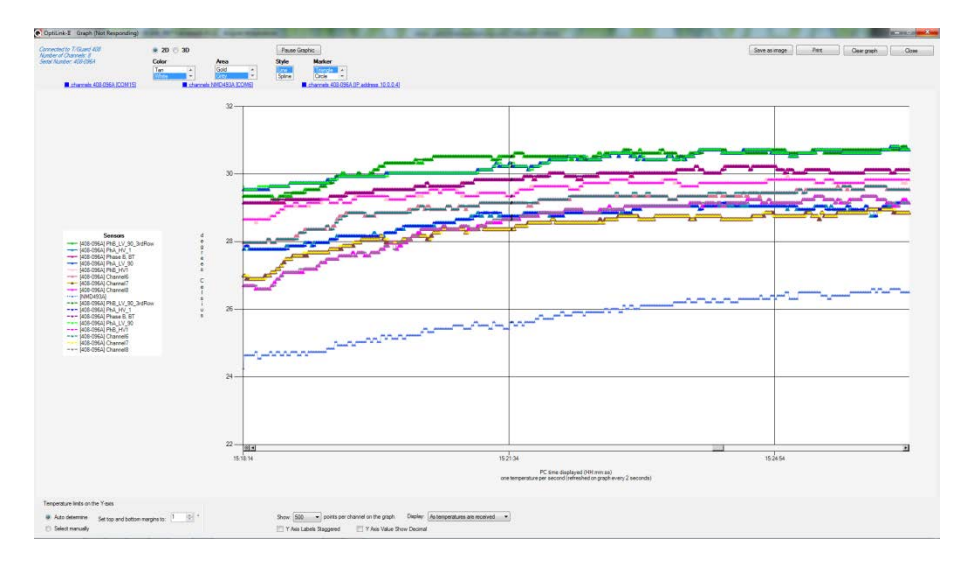

The code behind this window is quite heavy, so this window may sometime appear non-responsive; please be patient!

Description of some options that are offered to you:

- You can adjust the colors of the window background, marker style, etc. With the 3D option, more variances are available, such as graph rotation, etc.
- The graphic can be zoomed, by first right-clicking anywhere in the graphic area, and select "Zoom"; then select an area that you would like to zoom with your mouse. The zoom is cancelled either after one minute, or by clicking the "Zoom out" button.
- The graphic can be panned, by first right-clicking anywhere in the graphic area, and select "Pan"; then use your mouse to move the graphic area.
- The window can be saved as an image (jpeg, png or gif), and can be printed.
- A "Pause Graph" option is useful if one want to examine in details some parts of the graphic. The graphic can be later resumed, without loss of data.

## 6.3 Optical channel settings tool

This tool is useful to set up parameters that are related to the optical channels of your T/Guard system. Click "Refresh Config" to download the current information, which will be displayed as follows (for an 8-channel system):

| in the may                                                               | QUALITRO                                                              | DL. |                                    | Op                                         | oti <b>Link</b>                            | -II So                   | of       | twar                  | е           |       |            |
|--------------------------------------------------------------------------|-----------------------------------------------------------------------|-----|------------------------------------|--------------------------------------------|--------------------------------------------|--------------------------|----------|-----------------------|-------------|-------|------------|
|                                                                          | Fibers by Mneop                                                       | tix | Start                              | senal port COM                             | 14 - Decon                                 | nect. Number<br>Senal Nu | 40<br>10 | annels: 8<br>405-007A |             |       |            |
| caure temperatures<br>hannel settings<br>lownload files<br>immare update | Retrush Config<br>Consected for 7:Guard 485<br>Aundrer of Diarmets, 3 |     | Whene<br>Skip up to<br>Temperature | Second<br>5 • narginal na<br>unt • Cebus ( | f Calibration<br>ad cycles<br>) Falvenheit | Analog O                 | u Đ      | er Mode Togg          | e mo max 💌  |       | Apply Char |
|                                                                          | Setal Number: 435-007A                                                | -   | Channel                            | Channel Status                             | Channel Name                               | Analog Zero              |          | Analog Span           | Temperature | Set   |            |
| ieneral parameters                                                       |                                                                       |     | 1                                  | 2                                          | Channel01                                  | -100                     |          | 400 -                 | 0.0         | -     |            |
|                                                                          |                                                                       |     | 2                                  | (2)                                        | Channel02                                  | -100                     |          | 400 -                 | 0.0         |       |            |
| enal restocola                                                           |                                                                       |     | 3                                  | (9)                                        | Channel03                                  | -100                     | -        | 400 -                 | 0.0         |       |            |
|                                                                          |                                                                       |     | 4                                  | 1                                          | Channel04                                  | -100                     | -        | 400 -                 | 0.0         |       |            |
| 10542                                                                    |                                                                       |     | 5                                  | ( <b>2</b> )                               | Channel05                                  | -100                     | •        | 400 .                 | 0.0         | 1.0   |            |
|                                                                          |                                                                       |     | 6                                  | 190 ·                                      | Channel05                                  | -100                     |          | 400 -                 | 0.0         | 1.00  |            |
|                                                                          |                                                                       |     |                                    | 2                                          | Channel07                                  | -100                     | -        | 400 -                 | 0.0         | 10.00 |            |
|                                                                          |                                                                       |     |                                    |                                            |                                            |                          | _        |                       |             | _     |            |

Once you have made the required changes to the displayed matrix of parameters, you must upload these changes by clicking "Apply Changes".

## 6.4 Download files tool

This tool can be very useful to download these types of file:

- Status.txt: This is the status file described elsewhere in this document. It essentially gives an
  overview of all parameters of your system, which can easily be e-mailed or printed. See example
  below
- Temperatures.tem: This is the current logging file for temperature information. When this files gets to 65,000 lines long, it will be archived by using the date and time at the time of the archive as a prefix to the temperatures.tem file, and a new current temperatures.com file will be open.

This figure shows the download tool:

| OptiLink: I version 1.2 | 28 (built 2013-11-01 with .NET Frames            | vork 4.0) Download files                                      | X |
|-------------------------|--------------------------------------------------|---------------------------------------------------------------|---|
| File Log Help           |                                                  |                                                               |   |
|                         |                                                  | OptiLink-II Software                                          |   |
| Acquire temperatures    |                                                  |                                                               |   |
| Channel settings        |                                                  |                                                               |   |
| Download Sles           | Constantine T.C. and All                         |                                                               |   |
| Ermware update          | Number of Channels: 8<br>Sanial Number: 405-0073 | List of available log files to download:<br>status to: (2 kB) |   |
| General parameters      |                                                  | temperatures tem (12.100 Kp)                                  |   |
| Close                   |                                                  |                                                               |   |
|                         |                                                  |                                                               |   |
|                         |                                                  |                                                               |   |
|                         |                                                  |                                                               |   |
|                         |                                                  | Select target lolder C:\Users\inbenube\Documents\Test data    |   |
|                         |                                                  | Open target folder                                            |   |
|                         |                                                  | Download                                                      |   |

When you download a file, its name is fixed. To avoid overwriting a file, it is suggested to rename the previously downloaded file first. Downloading large file can take some time... the download rate is approximately 1 kilobyte per second.

#### 6.4.1 An example of status file

Here is an example of a typical status file. The content of this file gives an instantaneous "picture" of your T/Guard system. When contacting Neoptix for support, try to email a copy of this file with your request.

```
T/Guard TGL - Status Report
2013/12/20 09:04:13
Serial Number: TGL-007A
Firmware version: 1.06
Hardware code: 1
Calibration date: 13/10/9
Up time: 2 days, 14 hours, 20 minutes, 34 seconds
----- Serial Interface -----
Serial Hardware: RS485-4w
Protocol: Neoptix
Address Id: None
Baud: 9600
Parity: None
---- Temperature Data Logging -----
Logging Enabled: yes
Logging rate: 600 seconds
List of files:
>temperatures.tem (89.216 KB)
Total: 1 files, 89.216 KB
```

```
----- Acquisition -----
Wtune: ON
Gskip: 5
Analog out err: Toggle Max-Min 1 Hz
Analog out type: 4-20mA
Calibration type: Neoptix probe
----- Temperature Statistics -----
Unit: Celsius
Global Highest: 23.14
Global Lowest: 21.8
---- Channel Settings -----
Chan name EnableZero Span Offset
              Y -100.0400.0 0.0
Channel01
Channel02 Y
                      -100.0400.0 0.0
Channel02Y-100.0400.00.0Channel03Y-100.0400.00.0Channel04Y-100.0400.00.0Channel05Y-100.0400.00.0Channel06Y-100.0400.00.0Channel07Y-100.0400.00.0Channel08Y-100.0400.00.0
----- Signal Quality -----
CH1: 100 ratio:2.67 lamp:170
                                          CCD:60ms (auto)21.8 C
                                       CCD:60ms (auto)23.14 C
CCD:40ms (auto)22.8 C
CH2:
         100 ratio:2.53 lamp:170
        100 ratio:2.34 lamp:175
CH3:
        0 ratio:1.08 lamp:165 CCD:400ms (auto)----
CH4:
              ratio:1.00 lamp:165 CCD:400ms (auto)----
       0
CH5:
       0
              ratio:1.00 lamp:165
                                         CCD:400ms (auto)----
CH6:
              ratio:1.00 lamp:165
CH7:
       0
                                         CCD:400ms (auto)----
        0
               ratio:1.00 lamp:165
                                         CCD:400ms (auto)----
CH8:
```

```
----- Enabled Protocols -----
Licensed serial protocols: Modbus
```

(end)

## 6.5 Firmware update tool

This tool provides a simple way to upgrade the TGL-B internal software code. Please note that an upgrade of a TGL-B will take about 15 minutes using the OptiLink-II software.

To get an upgrade file, you must contact Neoptix support, at <a href="mailto:support@neoptix.com">support@neoptix.com</a>.

Warning: Upgrading firmware is a delicate operation! Pay attention to these points:

- Make sure your upgrade file is on a local hard disk (normally C:).
- During the upgrade, avoid using your PC for any other tasks.
- You may get a few "retry" messages during the upgrade; this is perfectly normal.
- Do not remove power from the TGL-B during the upgrading process; otherwise, this may force you to send the unit back to Neoptix.

## 6.6 General parameters

This window allows setting up the time and controlling the temperature logging. Also use for data logging parameter settings.

| File Log Help                            | 28 (built 2013-11-01 with .NET Frame                                                                    | vork 4.0) General parameters     |  |
|------------------------------------------|----------------------------------------------------------------------------------------------------|----------------------------------|--|
|                                          | <b>QUALITROL</b>                                                                                        | Start:      wind pot             |  |
| Acquire temperatures<br>Channel settions |                                                                                                    |                                  |  |
| Download files<br>Firmware update        | Connected to T/Guard 405<br>Number of Channels: 8<br>Sental Number: 405-037A<br>Model Number: 405-8.SP0 | Refeat Parameters                |  |
| General parameters<br><u>Glose</u>       |                                                                                                    |                                  |  |
|                                          |                                                                                                    | Date: Monday , November 04, 2013 |  |
|                                          |                                                                                                    | Time: Hour 10 - Man 45 -         |  |

## 6.7 Serial protocol parameters

This window gives you the opportunity to control the serial communication parameters that are to be used when the Modbus protocol is used. To switch between the 2 modes of operation (ASCII and Modbus), you must use the mode switch on the unit.

| OptLink-Il version 1.                                                         | 36 (built 2013-12-13 with .NET Fran                                                                              | ework 4.5.1) General paramete | 875                                                 |                                                                                                    |         |
|-------------------------------------------------------------------------------|----------------------------------------------------------------------------------------------------|-------------------------------|-----------------------------------------------------|----------------------------------------------------------------------------------------------------|---------|
|                                                                               |                                                                                                    | Start: © send por             | D <b>tiLink-II</b>                                  | Software<br>Corrected to T./Guard 405<br>Namber of Charnels. 8<br>Sentil Number: 405-0077A<br>Model Number: 405-85-5190 |         |
| Acquire temperatures<br>Channel settings<br>Download files<br>Eirmware update | Connected to 7. Guard 405<br>Number of Channels: 8<br>Seria Number, 405-0778<br>Model Number, 405-0-570<br>Dana. | MODBUS senal settings         | audinate: 9600<br>party: ○ 0dd ○ Ei<br>atop bits: 1 | ven  None                                                                                                    | Refresh |
| Seneral parameters<br>Serial protocols<br><u>Close</u>                        |                                                                                                    |                               | ddress ID: 1                                        | Save                                                                                                    |         |

## 6.8 Troubleshooting

Here are some tricks you can try to fix OptiLink-II issues:

- 1- Make sure the serial protocol on the *T/Guard-Link* is set to "Neoptix".
- 2- Make sure the COM port is listed correctly in the Windows Device Manager. Check the port properties.
- 3- Use the appropriate cables:

The standard interface on the T/Guard is a RS-485 port, not a RS-232 port. You will probably need a converter, either a RS-232 to RS-485 converter or a USB to RS-485 converter; the latter is recommended (Neoptix part number NXP-341).

Make sure your wiring matches your computer interface. For example, if your wiring is for 4-wires, make sure the whole cabling and software setting are set for full-duplex.

- 4- Make sure your duplex settings match.
- 5- Try connecting to the port with a HyperTerminal (or Tera Term) client to see if it is responsive.
- 6- To download files from the TGL-B, the use of OptiLink-II is mandatory, as the transfer file format is Neoptix proprietary (it is not compatible with the XModem format).
- 7- Try rebooting Windows.

- 8- Make sure you sue the proper version of OptiLink-II, as it is available in two versions according to your PC operating system. One version is compatible with XP to Win7, and the second one with Vista to Win8.
- 9- Try re-installing your USB to serial port drivers on Windows.
- 10- When reinstalling OptiLink-II, make sure you use the Programs and Features facility in Control Panel of Windows.

## 7 OPTILINK SOFTWARE PACKAGE

The OptiLink<sup>™</sup> software package (formerly NeoLink) option allows using your thermometer system in a highly flexible manner. The built-in functions allow for temperature displaying and data logging, as well as exporting to a variety of standard spreadsheet packages.

## 7.1 The "Lite" vs. the "Pro" version

OptiLink is now offered in two versions. The "Lite" version is now shipped as a standard item with every Neoptix thermometer. The "Pro" version includes more features and support more instruments and/or channels simultaneously. Contact your Neoptix Representative or the Neoptix factory to buy an unlocking code.

Note: The T/Guard system is normally supplied with OptiLink Pro.

#### 7.1.1 Differences between the 2 versions

The "Lite" version exhibits the following limitations:

- Only one instrument is supported (when scanning the COM ports (going from 1 to 32), the first instrument that is detected by OptiLink will be the active instrument).
- Only 1 channel is supported.
- No DDE temperature data logging is supported.

The remaining of this Chapter describes the "Pro" version.

## 7.2 Getting started with OptiLink

OptiLink was designed to acquire temperature readings from all models of the Neoptix T/Guard thermometer family. This versatile software package is designed to work with Microsoft Windows operating system; to fully exploit the capabilities of OptiLink, it is recommended to use it in conjunction to commercial spreadsheet software, such as Microsoft Excel.

#### 7.2.1 Hardware and software requirements

The following list includes the minimum requirements for running the OptiLink software:

- A Pentium class or higher CPU
- SVGA or higher resolution display system supported by Windows
- o 512 MB of RAM memory (operating system dependent)
- At least 40 MB of hard disk space
- A CD/DVD disk drive (to load software); software is also available for down load from Neoptix website (contact Neoptix if required)
- A mouse or other Windows pointing device
- A RS-485 interface (COM1 to COM32). Up to 4 thermometer units are supported, each one requiring its own COM port
- Windows XP or later, including Vista and Windows 7 or 8.

OptiLink works correctly with both half-duplex and full-duplex Neoptix thermometers.

#### 7.2.2 Installing OptiLink

Before opening the CD and installing the software, please refer to the **License and Limited Warranty Agreement** at the beginning of this manual.

You must have at least one, or more, properly installed T/Guard thermometer unit(s).

- 1- Start Windows, and make sure you are not running any other Windows program.
- 2- By inserting the CD in your computer, the SETUP application should automatically start; if not, manually start it.
- 3- Follow the instructions that are displayed.
- 4- Restart your computer.

## 7.3 A quick tour of OptiLink

- 1- Connect your T/Guard unit(s) to free COM port(s).
- 2- Start OptiLink, if not already running.
- 3- The thermometers that are turned on and connected to your PC through a proper RS-485 connection should normally be automatically detected by OptiLink<sup>3</sup> (this process takes a few seconds, for a typical installation).
- 4- If a thermometer is connected after OptiLink is started, you should click the "Refresh" button so OptiLink rescans the COM ports (1 to 32). If a thermometer is not automatically detected, make sure your RS-485 port and cable is correctly configured and that the unit is turned on.

OptiLink Pro Version 1.52 (built 2013-01 Eile Window Help QUAL OptiLink Software Nneoptix -100.00 -100.00 -100.00 1 CH 2 1 CH 3 1 CH 4 2 CH 1 3 CH 2 3 CH 3 3 CH 4 3 CH 5 3 CH 6 3 CH 6 3 CH 7 3 CH 8 4 CH 1 4 CH 2 Ch2 Ch3 Ch4 N-Ch1 250.00 250.00 250.00 250.00 50.00 50.00 -50.00 -100.00 -100.00 -100.00 0.43 400.00 50.00 100.00 250.0 250.0 250.0 250.0 250.0 -100.00 -100.00 -100.00 -100.00 -100.00 400.00 0 Ce 1111 \$5.0 DOE Exce

You should normally see a window similar to this (acquisition window):

In this example, we see that OptiLink has detected 4 thermometers: a Reflex, a Nomad, a T/Guard and a T/Guard+ (in test mode only; OPC mode is not supported by OptiLink).

OptiLink is now properly installed and ready to use!

#### 7.3.1 Working with the Configuration Window

OptiLink starts with the "Acquisition" window active, as shown in the figure above. To switch to the "System Configuration" window, you need to click on one of the instrument names that have been detected; for example, by clicking on "T/Guard" or "TGL-B", you will get the following window:

<sup>&</sup>lt;sup>3</sup> If the automatic COM port scanning is causing problems with some of your other programs, specific COM port can be excluded from being scanned. Refer to Section 7.6.1.3 for more information.

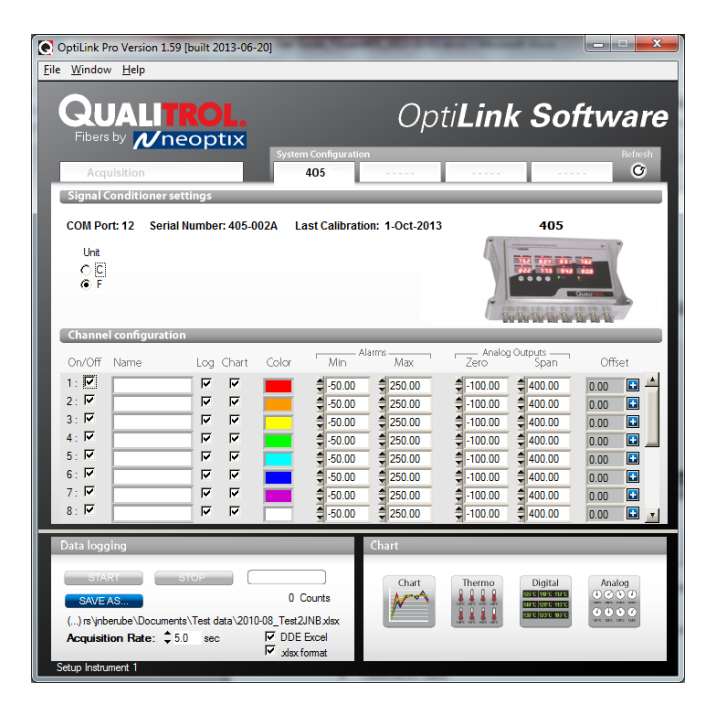

For each instrument, this configuration window gives some information about this particular information and allows you to set some parameters.

The top portion of the window gives information about the specifics of the thermometer, such as:

- COM Port number
- Serial Number
- Calibration date.

Description of the parameters that can be set:

- Unit: You can select °C or °F.
- Scan Rate: Fast (recommended for most applications) or Slow.
- For Modbus-enabled T/Guard system: A special "Config Modbus" button appears to allow for setting up Modbus parameters. See Section 8.1 below for more information.

Furthermore, for each channel, you can set the following parameters:

- On / Off: You can turn on or off the temperature for each channel.
- Name: Up to 16 characters. You can enter a probe name here that suits your application.
- Log: If checked, the temperature data for this channel will be logged, when data logging is active.
- Chart: If checked, the temperature data for this channel will be displayed when one of the 4 chart windows is open.
- Color: This is the color of the curve that will be used when the Chart window is open.
- Alarms, Min and Max: Allows setting alarm limits. When one of more alarms are detected, a
  message is given at the bottom of the main window (must be in Acquisition mode). For a given
  channel, alarms are monitored only when its corresponding "Chart" or "Log" checkbox is checked, in
  the Configuration window pane. Alarms are monitored only when Acquisition is active.

- Analog Outputs: Allows configuring the analog output parameters, Zero and Span. See Section 5.5 for a complete description of these parameters.
- Offset: Allows adding an offset to this channel. See below.

#### 7.3.1.1 Adjusting a temperature offset

OptiLink allows you to add an offset to the temperature readings that are returned by a thermometer. This feature is equivalent to the "f" serial command, as described in Section 5.5 although its implementation in OptiLink is somewhat different than it is for the serial command.

An offset can be useful for the following two cases:

- 1- To temporarily change the reading of a probe that is believed to be in error (one-point calibration procedure). This usually requires that a good temperature reference be available.
- 2- To force an offset to a reading, for example may want to monitor a temperature variation from a given set temperature. In this case, you can simply enter the "0" value as a forced temperature setting, and the resulting reading will give you a + or deviation from the set temperature point.

**Warning**: Doing a temperature offset adjustment on a channel will alter its reading. In effect, it alters the thermometer own calibration. It must be used with care!

To perform an offset adjustment, follow these instructions:

 Click the "Offset Adjust" button ( ) that is just next to the channel number you want to calibrate. The following menu window is available:

| Char  | nel Of      |    |
|-------|-------------|----|
| Se    | t Point 🗘 🕽 | 00 |
| Clear | Cancel      | ОК |

- 2- Type in the "Set Point" box the actual temperature that you would like to force for this channel (this temperature is normally obtained using an accurate NIST-certified primary temperature reference).
- 3- Press the "OK" button to activate the reference temperature. The "Offset" value will reset to its new value, as a result of your new forced temperature; this new offset is now displayed in the main window.
- 4- To reset this forced temperature setting, go back to the "Channel Offset" window, and click the Clear button.
- 5- Repeat the same procedure for the other channels that you want to modify.

## 7.4 Acquiring and viewing temperature data

Once all your thermometers are properly connected and configured, you may want to log data to a file, or to display their values on screen. A number of tools are available for that.

To view or acquire data, the "Acquisition" pane must be active.

## 7.4.1 Logging temperature data to a file

OptiLink offers the possibility to log temperature values to an Excel compatible file. The default file extension is .tem; this file can be subsequently open using Excel, which should open it and automatically recognize as an Excel compatible file (tab delimited).

Furthermore, OptiLink Pro offers the possibility to log directly to an .xls Excel file, using the Microsoft DDE data transfer protocol. This is described in Section 7.4.1.2 below.

The parameters that are useful to control the logging are shown in the lower left portion of the window, as shown here:

| Data logging                       |                 |
|------------------------------------|-----------------|
| START STOP                         |                 |
| SAVE AS                            | 0 Counts        |
| c:\Users\jnberube\Documents\Test d | ata\test001.tem |
| Acquisition Rate: \$5.0 sec        | DDE Excel       |
| Calua Indonest 1                   |                 |

- To set the logging filename, click on "SAVE AS..."; this allows you to enter a file name. For information, the current filename is displayed just below this button. Default file location is "My Documents", for Windows 7 and above.
- To set the acquisition rate, enter a number, in seconds, in the appropriate text box. Rate can be set from 0.2 to 3600 seconds (1.0 to 3600 seconds if logging to an Excel file).
- To start acquiring data, click the "START" button. Conversely, to stop the acquisition, click the "STOP" button.

A convenient record counter is provided, confirming that logging is actually active.

#### 7.4.1.1 Logging to a .tem file

When subsequently trying to opening the \*.tem file, it is possible that you may get the following message:

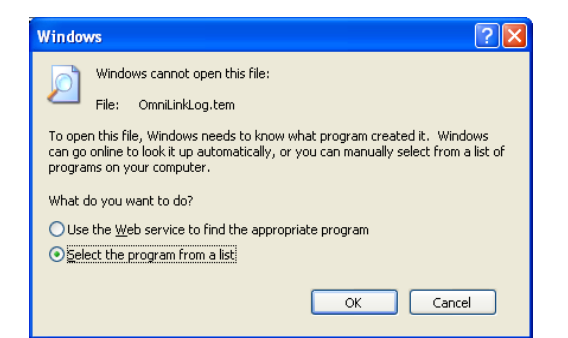

Select "Select the program from a list", and click OK. In the next window, you should instruct Windows to always open this type of file with Microsoft Excel.

If you get the following message, you should select "Read Only".

| File in Use                                                                     | ? 🛛                   |
|---------------------------------------------------------------------------------|-----------------------|
| OmniLinkLog.tem_7.tem is locked for editing                                     | <br><u>R</u> ead Only |
| y 'another user'.<br>lick 'Notify' to open a read-only copy of the document and | Notify                |
| receive notification when the document is no longer in use.                     | Cancel                |

In Excel, the data file should look like this:

|     | Microsoft Exce                                    | l - logging       | g. tem    |                            |           |              |             |            |             |                   |              |     |
|-----|---------------------------------------------------|-------------------|-----------|----------------------------|-----------|--------------|-------------|------------|-------------|-------------------|--------------|-----|
| :몓  | Eile Edit Vie                                     | ew <u>I</u> nsert | Format    | <u>T</u> ools <u>D</u> ata | Window E  | <u>t</u> elp |             |            | Ту          | /pe a question fo | r help 👻 💶 I | đΧ  |
| 10  | 📔 🔒 🍙 🛛                                           | 🖪 🛕 🗳             | ۶ 📖 ۶     | 🗈 🛍 = 🥥                    | 1 i - Ci  | - 😣 Σ        | 2 X X I I 🛍 | 43 100% 🔹  | 🕜 💂 🗄 Arial |                   | • 10 • I     | в 🙄 |
| 1   | 📴 🖄 🖄 🕢 💫 🏷 🕼 🖶 😥 🖤 Reply with Changes End Review |                   |           |                            |           |              |             |            |             |                   |              |     |
|     | J15 • A 18.5                                      |                   |           |                            |           |              |             |            |             |                   |              |     |
|     | A                                                 | В                 | С         | D                          | E         | F            | G           | н          | 1           | J                 | K            |     |
| 1   | Neoptix inc.                                      |                   |           |                            |           |              |             |            |             |                   |              |     |
| 2   | Instrument(ser                                    | ial):             | 1(RFX88A) | 1(RFX88A)                  | 1(RFX88A) | 1(RFX88A)    | 2(NMD218A)  | 3(TGP528A) | 3(TGP528A)  | 3(TGP528A)        | 3(TGP528A)   |     |
| 3   | Channel name                                      |                   | 1:Ch1     | 2:Ch2                      | 3:Ch3     | 4:Ch4        | 1:N-Ch1     | 1:00       | 2:00        | 3:00              | 4:00         |     |
| 4   | Channel # :                                       |                   | 1         | 2                          | 3         | 4            | 5           | 6          | 7           | 8                 | 9            |     |
| 5   | 13/02/2007                                        | 19:34:07          | 23.2      | 100.2                      | 24.7      | -999.66      | 23.9        | 28.5       | 39.3        | 18.5              | 29.1         |     |
| 6   | 13/02/2007                                        | 19:34:07          | 23.2      | 100.2                      | 24.7      | -999.66      | 23.9        | 28.5       | 39.3        | 18.5              | 29.1         |     |
| 7   | 13/02/2007                                        | 19:34:07          | 23.2      | 100.2                      | 24.7      | -999.66      | 23.9        | 28.5       | 39.3        | 18.5              | 29.1         |     |
| 8   | 13/02/2007                                        | 19:34:08          | 23.2      | 100.2                      | 24.7      | -999.66      | 23.9        | 28.5       | 39.3        | 18.5              | 29.1         |     |
| 9   | 13/02/2007                                        | 19:34:08          | 23.2      | 100.2                      | 24.7      | -999.66      | 23.9        | 28.5       | 39.4        | 18.5              | 29.1         |     |
| 10  | 13/02/2007                                        | 19:34:08          | 23.2      | 100.2                      | 24.7      | -999.66      | 23.9        | 28.5       | 39.4        | 18.5              | 29.1         | ~   |
| 14  | ( → → \ loggin                                    | g/                |           |                            |           |              | [           | (          |             |                   |              | 2   |
| Rea | dy                                                |                   |           |                            |           |              |             |            |             | NU                | M            | 1.3 |

Notes: 1) If a column shows "########", this means that this column is too narrow to display the data; use your mouse to widen this column.

2) If you open a logging file during acquisition, the Excel window is not refreshed as the acquisition is taking place. To get a more recent version of the file, close the Excel program, and start Excel again.

3) A value of -999.xx indicates that no reading is available for this channel. Check the probe connection.

If you stop the acquisition, and start it again with the same file name, the new values will simply be appended to the existing file content. However, a new 5-line header is inserted first, as shown here:

| <b>N</b>                                                                                         | 🖬 Microsoft Excel - logging.tem                                                        |          |           |           |           |           |            |            |            |            |            |   |
|--------------------------------------------------------------------------------------------------|----------------------------------------------------------------------------------------|----------|-----------|-----------|-----------|-----------|------------|------------|------------|------------|------------|---|
| :@)                                                                                              | 🕮 Elle Edit View Insert Format Iools Data Window Help 🛛 Type a question for help 🚽 🖉 > |          |           |           |           |           |            |            | đΧ         |            |            |   |
| 🗄 🗋 🞯 🗔 🖂 🖾 Ιζ, 🖤 📖 Ιζ, Ιζ το 🛍 • 💞 🖤 • 🗠 -   🧶 Σ • ½↓ Ζ↓   🏨 40 100% - Θ 💂 i Arial 🛛 - 10 -   Β |                                                                                        |          |           |           |           |           |            |            | в          |            |            |   |
| 🔄 🖄 🖄 🕼 🏷 😼 🖏 🗗 🖤 Reply with Changes End Review                                                  |                                                                                        |          |           |           |           |           |            |            |            |            |            |   |
|                                                                                                  | J15 🗸                                                                                  | fx       | 18.5      |           |           |           |            |            |            |            |            |   |
|                                                                                                  | A                                                                                      | В        | С         | D         | E         | F         | G          | H          | 1          | J          | К          |   |
| 35                                                                                               | 13/02/2007                                                                             | 19:34:13 | 23.2      | 100.3     | 24.7      | -999.66   | 23.9       | 28.5       | 39.4       | 18.5       | 29.1       |   |
| 36                                                                                               | 13/02/2007                                                                             | 19:34:13 | 23.2      | 100.3     | 24.7      | -999.66   | 23.9       | 28.5       | 39.4       | 18.5       | 29.1       |   |
| 37                                                                                               | 13/02/2007                                                                             | 19:34:13 | 23.2      | 100.3     | 24.7      | -999.66   | 23.9       | 28.5       | 39.4       | 18.5       | 29.1       |   |
| 38                                                                                               | 13/02/2007                                                                             | 19:34:14 | 23.2      | 100.3     | 24.7      | -999.66   | 23.9       | 28.5       | 39.4       | 18.6       | 29.1       |   |
| 39                                                                                               | Neoptix inc.                                                                           |          |           |           |           |           |            |            |            |            |            |   |
| 40                                                                                               | Instrument(ser                                                                         | ial):    | 1(RFX88A) | 1(RFX88A) | 1(RFX88A) | 1(RFX88A) | 2(NMD218A) | 3(TGP528A) | 3(TGP528A) | 3(TGP528A) | 3(TGP528A) |   |
| 41                                                                                               | Channel name                                                                           | :        | 1:Ch1     | 2:Ch2     | 3:Ch3     | 4:Ch4     | 1:N-Ch1    | 1:00       | 2:00       | 3:00       | 4:00       |   |
| 42                                                                                               | Channel # :                                                                            |          | 1         | 2         | 3         | 4         | 5          | 6          | 7          | 8          | 9          |   |
| 43                                                                                               | 13/02/2007                                                                             | 19:34:31 | 23.2      | 100.2     | 24.7      | -999.66   | 23.9       | 28.6       | 39.4       | 18.6       | 29.1       |   |
| 44                                                                                               | 13/02/2007                                                                             | 19:34:36 | 23.2      | 100.2     | 24.8      | -999.66   | 23.9       | 28.6       | 39.3       | 18.5       | 29.1       | - |
| 14 4                                                                                             | → → \loggin                                                                            | g/       |           |           |           |           | [          | <          | ш          |            |            | > |
| Read                                                                                             | ły                                                                                     |          |           |           |           |           |            |            |            | NL         | M          |   |

When logging temperatures for a very long time, one needs to note that a standard Excel sheet is limited to 65535 lines. If this limit is reached, the logging process will close the current data-logging file, and will open a new one, with the same name but with "\_1" appended to the file name, and so on ("\_2" ...), until the application is stopped or your disk becomes full.

#### 7.4.1.2 Logging to a .xls (or .xlsx) file

This logging method requires the Microsoft Excel application, which must be already installed. This logging method has some advantages over the previously described logging method, namely:

- Temperatures are directly stored in a genuine .xls file; no intermediary file is used.
- It allows the user the look at the data as it is written in real time in the .xls file.

• It allows the user to write comments directly in the .xls file, as the data is being acquired.

**Warning**: An English language Excel is required; logging using Excel in other languages may work, but is not guaranteed by Neoptix. Furthermore, it is highly recommended that you do not use Excel for other purposes when DDE data logging is taking place; failure to respect this may result in lost data (your data or temperature data).

Before you can use this logging method, you must set it up on your PC. This needs to be done only once.

#### DDE logging setup

Click the DDE Excel checkbox, as illustrated here:

| Data logging                         |                 |
|--------------------------------------|-----------------|
| START STOP                           |                 |
| SAVE AS                              | 0 Counts        |
| c:\Users\jnberube\Documents\Test dat | ta\test001.xlsx |
| Acquisition Rate: \$5.0 sec          | DDE Excel       |
| Setup Instrument 1                   | (XISK TOIMAL)   |

Then, you will get an invitation to specify the location of your Excel application (excel.exe). Once the Excel location and language selection<sup>4</sup> are confirmed (look into "C:\Program files\Microsoft Office\OfficeXX"), logging will start as described below.

If you are using Office 2007 or later, make sure to check the box ".xlsx format". With Office 2007 or later, files can be saved only in the new format .xlsx.

#### DDE logging

Click the START button to start the logging process. The Excel application will open, and you will be able to see the data being written to the file. **Do not close this Excel sheet**; however you may minimize it without any problem.

To stop logging, click the STOP button in OptiLink; this will automatically close the Excel sheet and application. Do not close the Excel application yourself!

Otherwise, the DDE logging is very similar to logging to a .tem file, as described above. Acquisition rate is limited to 1 second.

#### 7.4.2 Viewing temperature data

Temperature values can be displayed on your computer screen in a number of ways. Click one of the four "Chart" button to active one or more of these windows.

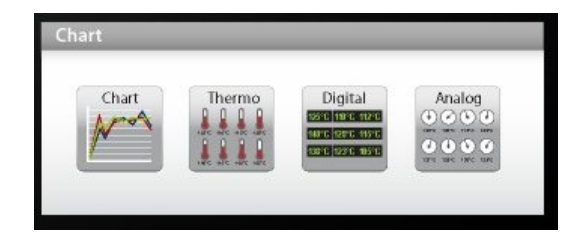

<sup>&</sup>lt;sup>4</sup> You have two choices: English or French. If you are using Excel in another language, you must select English.

Note that more than one window type can be displayed simultaneously; in addition, you can log temperatures to a file independently from these display windows. Note that each of these 2 modes have each then own acquisition time base.

#### 7.4.2.1 Displaying temperature trends

Click the "Chart" button to get the following window.

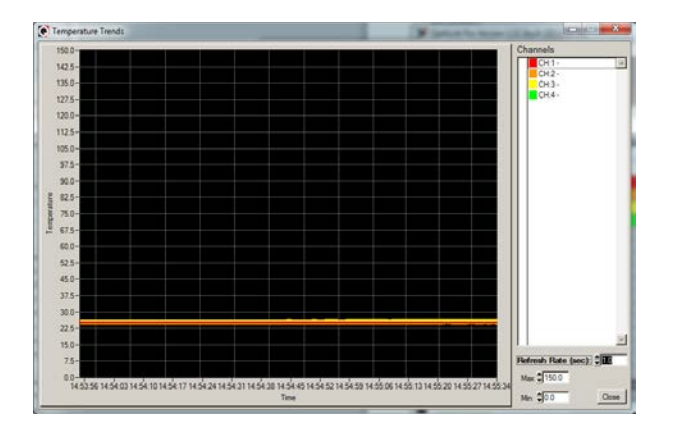

Adjust the "Refresh Rate" (minimum is 0.2 sec) and Min / Max to suit your viewing needs.

Note that the setting of curve colors and other parameters must be done in the "System Configuration" window pane. Up to 64 trends can be displayed.

#### 7.4.2.2 Displaying analog thermometers

Click the "Thermo" button; the following window will appear.

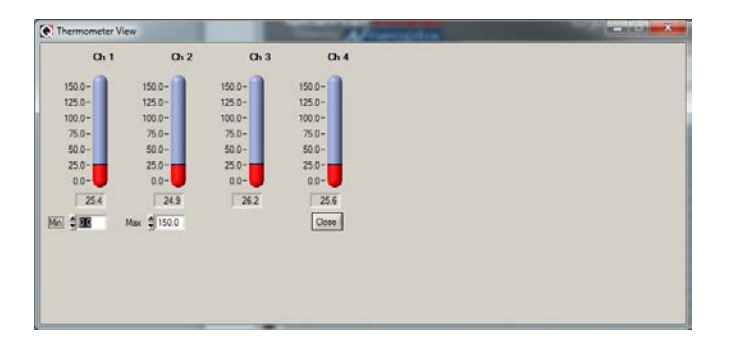

All thermometers share the same Min / Max reading setting. Refresh rate is fixed at 1.0 sec. The size of this window will change depending on the number of channels to display. Up to 16 thermometers can be shown; if you want to display more than 16 channels, only the first 16 detected channels will be shown (note that any channel that has its "Chart" checkbox unchecked, in the main window, will not be shown).

If an alarm is active for a channel, the corresponding thermometer numbers will change color: blue for a low temperature alarm, or red for a high temperature alarm.

#### 7.4.2.3 Displaying digital values

To display digital temperatures, click on the "Digital" button. The following window will appear.

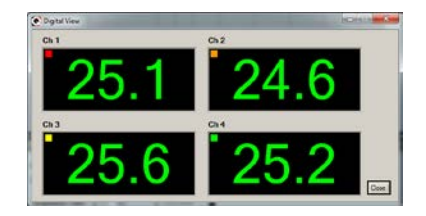

The size of this window will adapt to the number of channels to display. Up to 32 values can be shown. Refresh rate is always 1.0 sec.

If an alarm is active for a channel, the corresponding display will change color: blue for a low temperature alarm, or red for a high temperature alarm.

#### 7.4.2.4 Displaying analog values (dials)

To display analog temperatures (using dials), click on the "Analog" button. The active window becomes this:

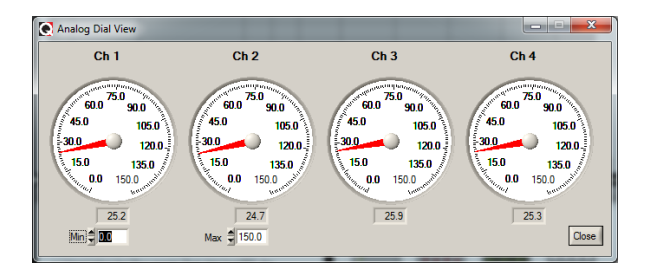

All dials share the same Min / Max reading setting. Refresh rate is always 1.0 sec. The size of this window will adapt to the number of displayed channels. Up to 16 dials can be shown; if you want to display more than 16 channels, only the first 16 detected channels will be shown (note that any channel that has its "Chart" checkbox unchecked, in the main window, will not be shown).

If an alarm is active for a channel, the corresponding dial numbers will change color: blue for a low temperature alarm, or red for a high temperature alarm.

## 7.5 The OptiLink Console

You must be in "System Configuration" mode to use the console.

The console, which can be invoked through the Window and then Open Console from OptiLink main window menu bar, is useful to manage each Neoptix thermometer in details. Take note that the console can only be open when no temperature acquisition is taking place. It can be useful also to understand problems and malfunctions that a module may exhibit. It operates in a similar fashion as Windows HyperTerminal, which Neoptix suggests to use with all thermometer models (such as the Reflex or T/Guard).

The console can be used to get information such as:

- Information on calibration date, serial number, etc.
- Enable / disable channels
- Set the analog output parameters (zero and span)
- Control operational features, such as fast/slow scanning more, wtune, etc.
- Calibration type, Neoptix or Nortech Fibronic, Inc.
- And so forth.

The following illustrates the OptiLink Console:

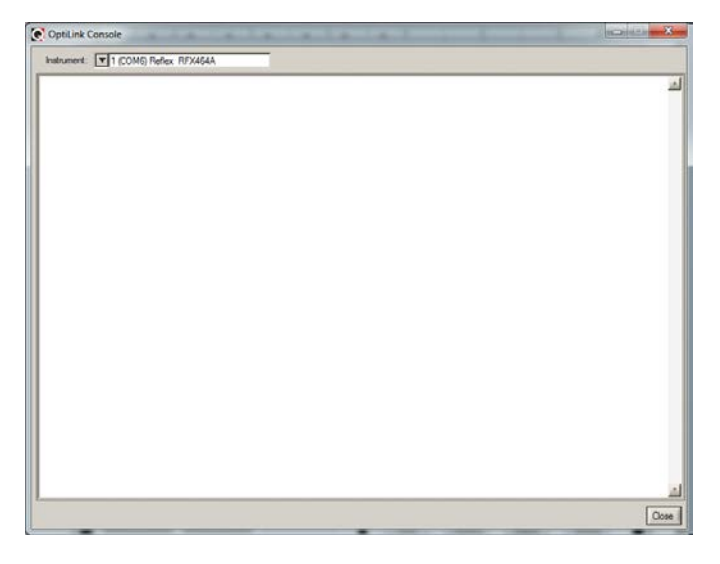

Before sending commands and receiving information from a specific module, it is necessary to select the instrument you want to interrogate. Please note that only ONE instrument can be selected at a time; if the same command is to be sent to all thermometers, then, it is necessary to repeat the command for each individual module.

You can use "Copy and Paste" Windows commands (such as the following shortcuts: ctl-c and ctl-v) to copy selected content of the console content to other Windows programs, such as Notepad, etc.

### 7.5.1 Console help menu

The following is the menu as displayed by the instrument when sending the "h" command. This help menu can be used as a reminder of all available commands, for this specific instruments.

| OptiLink Console                                                                  | Oct Link Software                                                                                                    | ×     |
|-----------------------------------------------------------------------------------|----------------------------------------------------------------------------------------------------|-------|
| Instrument: T (COM12) 40                                                          | 5-002A                                                                                                    |       |
| h                                                                                 |                                                                                                    | 4     |
| Help menu<br>b<br>baud:nnnnnn                                                     | Show internal temperature<br>Set baud rate to 'nnnnn' bit per second, valid rates are                                                                                                    | :     |
| C:XXXXXXXX<br>e[1:2:;n]<br>format<br>gskip[i]<br>h<br>i<br>i<br>j[i]:XXXXXXX<br>i | 9600, 19200, 38400, 57600, 115200 (remember to reconnect)<br>Clean up (delete) log file xxxxxxx<br>Enable channels to scan; if no argument enable all;<br>To disable, use e-[channel number]<br>Set point adjustment on channel [i] to [j]<br>Erase all log file(s)<br>Skip up to i (0 to 9) marginal read cycles<br>Help menu (this screen)<br>Get factory and status Information<br>List channel names<br>Write channel [i] name<br>List log file(s) |       |
| logginglil<br>to page down and                                                    | logging+ to enable logging, logging- to disable<br>view more commands, do P and [ENTER])                                                                                                    |       |
| р<br>мb                                                                           | Modbus configuration tool. Usage:<br>mb:t,b,p,a<br>Where t (type) : 0=RTU (default), 1=ASCII<br>b (baud) : 0=9600, 1=19200, 2=38400, 3=57600, 4=115200<br>p (parity): 0=even (default), 1=odd, 2=none<br>a (addr) : 1 to 247 (dec)                                                                                                    | T     |
|                                                                                   |                                                                                                    | Close |

For a complete description of all commands, refer to Section 5.5 above.

### 7.5.2 Switching between calibration types

The OptiLink Console is a very useful tool that can easily be used to change the calibration types, for T/Guard system that have the double calibration feature enabled (Neoptix and older Nortech Fibronic, Inc. probes). One can simply enter the "n+o" to enable the Nortech-Fibronic calibration, or "n+e" for the Neoptix calibration. This is illustrated in the figure below:

| OptiLink Cor     | 1 (COM5) Reflex RFX        | 164A      |                          |                            |      |
|------------------|----------------------------|-----------|--------------------------|----------------------------|------|
| 4                | -100.0                     | 400.0     | Yes                      | 0.0                        |      |
|                  |                            |           |                          |                            |      |
| +0               |                            |           |                          |                            |      |
|                  |                            |           |                          |                            |      |
|                  |                            |           |                          |                            |      |
| Model            | :                          |           | ReFlex                   |                            |      |
| Mode:            | n:                         |           | NB Channel<br>Continuous | :4<br>Scanning Mode (0x09) |      |
| Scann<br>Calib   | ning rate:<br>ration type: |           | Fast<br>Nortech-Fı       | probe                      |      |
| Seria            | 1:                         |           | RFX464A                  |                            |      |
| Last             | Factory Cali               | bration:. | 11/10/25                 |                            |      |
| Analo            | gout, if er                | ror:      | Min level                |                            |      |
| Keypa<br>Channel | d Status:<br>Zero          | Span      | Unlocked<br>Enabled      | Temperature offset         |      |
| 1                | -100.0                     | 400.0     | Yes                      | 0.0                        |      |
| 3                | -100.0                     | 400.0     | Yes                      | 0.0                        |      |
| 4                | -100.0                     | 400.0     | Yes                      | 0.0                        |      |
|                  |                            |           |                          |                            |      |
|                  |                            |           |                          |                            |      |
|                  |                            |           |                          |                            | Clos |

## 7.6 OptiLink functions

This section explains in details each one of the functions provided by the menus of the OptiLink software package. This Section only gives a brief overview of the commands that are possible; for operational details, please refer to the above Sections.

## 7.6.1 The File menu

The *File* menu provides the user with basic functions to handle Configuration files.

#### 7.6.1.1 Find Instruments (Refresh)

This is equivalent to the "Refresh" button, found on the main window.

#### 7.6.1.2 Disconnect Instruments

This will release all COM ports, select this menu item. OptiLink becomes idle, and to bring it to life again requires you to click the "Refresh" button (or to select the Find Instruments (Refresh)" menu item

#### 7.6.1.3 Advance serial port setting

This command allows the user to force the exclusion of one or more COM ports from being scanned when clicking the "Refresh" button. This may be useful when one finds that the automatic COM port refresh feature of OptiLink is interfering with equipment that are using defined COM ports. You can check all ports that you want to exclude from the automatic scanning process. This window looks like this:

| Advance serial port setting                                                                                                    | 3  |
|----------------------------------------------------------------------------------------------------|----|
|                                                                                                    |    |
| When started, or when 'Find Instruments' is clicked, serial ports are<br>scanned for finding compatible instruments. To exclude any ports from being<br>scanned, check them here. |    |
| FCOM1 FCOM2 FCOM3 FCOM4 FCOM5 FCOM6 FCOM7 FCOM8                                                                                                    | 3  |
| COM 9 COM 10 COM 11 COM 12 COM 13 COM 14 COM 15 COM 1                                                                                                    | 6  |
| COM 17 COM 18 COM 19 COM 20 COM 21 COM 22 COM 23 COM 2                                                                                                    | 24 |
| COM 25 COM 26 COM 27 COM 28 COM 29 COM 30 COM 31 COM 3                                                                                                    | 32 |
|                                                                                                    |    |
| UK Llear All Lancel                                                                                                    |    |

### 7.6.1.4 Quit

Select <u>Quit</u> from the <u>File</u> menu to exit OptiLink. Any configuration or setting that you might have done to any parameters is automatically saved, so the same configuration will be available the next time you open OptiLink.

### 7.6.2 The Window menu

From this menu, you can open the following 5 windows:

- Console view
- Trend view
- Thermometer view
- Digital view
- Analog (dial) view

#### 7.6.2.1 Open Console

Open Console can be very useful for developers and other users who want to interrogate the "internal" parameters of a Neoptix thermometer. It should be used only by experienced users.

#### 7.6.2.2 View Trends

Select this menu item to open a window that gives you a graphical representation of your temperature readings, as a function of time. Up to 64 curves can be simultaneously displayed. The sampling time base is adjustable.

#### 7.6.2.3 View Thermometers

Select this menu item to display thermometers that will give you temperature data on up to 16 channels. Sampling rate is fixed at one reading per second.

#### 7.6.2.4 View Digital meters

Select this menu item to display digital readouts that will give you temperature data on up to 32 channels. Sampling rate is fixed at one reading per second.

#### 7.6.2.5 View Analog Dial meters

Select this menu item to display analog dials that will give you temperature data on up to 16 channels. Sampling rate is fixed at one reading per second.

#### 7.6.3 The Help Menu

This is a standard Windows Help menu.

From this menu, you can also enter an unlocking code to convert OptiLink from a "Lite" version to the "Pro" version.

## 8 THE MODBUS PROTOCOL

**Information**: For a description of the DNP 3.0 and IEC 60870-5-101 serial smart protocols, refer to the Neoptix user guide # g1030; do not hesitate to ask a copy if you need it.

The MODBUS protocol is a messaging structure developed by Modicon in 1979, used to establish masterslave / client-server communication between intelligent devices. It is a de-facto standard, truly open and the most widely used network protocol in the industrial manufacturing environment. The Modbus protocol provides an industry standard method that Modbus devices use for parsing messages. The Neoptix Modbus option has been developed to support Modbus over a Serial Line protocol.

A master-slave type system has one node (the master node) that issues explicit commands to one of the "slave" nodes and processes responses. Slave nodes (such as the T/Guard systems) will not transmit data without a request from the master node, and do not communicate with other slaves.

At the physical level, Modbus over Serial Line systems may use different physical interface (RS-485, RS-232). RS-485 two-wire interface is the most common. As an add-on option (contact Neoptix), RS-485 fourwire interface may also be implemented. Furthermore, the Neoptix Modbus option has been successfully tested over a TCP/IP network, using a Lantronix device server; however, if this type of interface is required, we suggest that you use a Neoptix T/Guard-408XT instead of a T/Guard-Link.

Neoptix has experienced some communication problems when configuring multiple Modbus-RS-485 systems together. This is usually caused by unstable grounding problems, such as what can be encountered when dealing with power transformers. To solve these problems, all Neoptix T/Guard's now have their serial port opto-isolated and thus should not cause problems over a RS-485 network bus. Refer to Section 9.1 for more information on RS-485 adapters.

## 8.1 Configuring the Modbus option

Enabling and configuring the Modbus option must be done when the T/Guard system is *not* in Modbus communication mode. When the Modbus option has been purchased, the help menu (see Section 5.4) is slightly modified, as the following line is added:

mb: Modbus configuration tool, type: 'mb:?' for help;

Typing "mb:?" gives: Modbus configuration tool

mb:t,b,p,a<CR>

Where t (type) : 0=RTU (default), 1=ASCII b (baud) : 0=9600, 1=19200 p (parity) : 0=even (default), 1=odd, 2=none a (addr) : 1 to 247 (dec)

Example: mb:0,1,0,21 For RTU mode at 19200, even parity, Modbus address 21 (15hex)

Note: The number of stop bits cannot be changed for the T/Guard-Link: it is always 1 bit.

**Note for OptiLink and OptiLink-II software users**: The Modbus parameters can also be set up using OptiLink. A special "Config Modbus" button appears (shown below) when OptiLink is connected to a Modbus-enabled T/Guard system.

| Modbus Co   | nfiguration |                    |
|-------------|-------------|--------------------|
| 1:T/Guard s | erial:TGD46 | 4A                 |
| Baud        | Parity      | Address (1 to 247) |
| 9600        | Even        | ≜1                 |
| C 19200     | C Odd       | 20.                |
|             | None        |                    |
|             |             |                    |
| OK          | ancel       |                    |

You can also set the Modbus communication parameters using the OptiLink-II software.

## 8.2 Supported serial transmission mode

The transmission mode defines the bit contents of the message bytes transmitted along the network, and how the message information is to be packed into the message stream and decoded. The current implementation of Neoptix-Modbus supports only the RTU mode ASCII mode is not supported.

## 8.3 RTU transmission mode

| Coding system                     | 8 bit binary                            |
|-----------------------------------|-----------------------------------------|
| Number of data bits per character | 10 bits                                 |
|                                   | start bits –1                           |
|                                   | data bits – 8                           |
|                                   | parity bits – 0 or 1 (even or odd)      |
|                                   | stop bits – 1 (2 if no parity bit used) |
| Parity                            | Not used or even or odd parity          |
| Bit transfer rate                 | 9600 or 19200 Baud                      |
| Duplex                            | Full or Half                            |
| Error checking                    | CRC (cyclic redundancy check)           |
| Polynomial                        | (CRC-16 10100000000001                  |
| Bit transfer order                | LSBit first, MSByte first               |
| End of message                    | Idle line for 3.5 or more characters.   |

The link layer includes the following properties /behaviours:

- Slave address recognition
- Start / End of Frame detection
- CRC-16 generation / checking
- Transmit / receive message time-out
- Buffer overflow detection
- Framing error detection
- Idle line detection.

## 8.4 Modbus function code and register addresses

Warnings:

- Registers can only be read in groups of up to 16 registers.
- Multiple write to more than one register is not supported.

Temperature if no signal: -9996 (-999.6) Temperature if channel is disabled: -9995 (-999.5)

## 8.4.1 Register content details

|                     |                             | s                   | ERIAL         |      |                                                   |
|---------------------|-----------------------------|---------------------|---------------|------|---------------------------------------------------|
|                     | Name                        | Reg Type<br>Modscan | Read<br>Write | TGLB | Description (type)                                |
|                     |                             |                     |               |      |                                                   |
| Various information | Device Internal temperature | 03                  | R             | 41   |                                                   |
|                     | Number of channels          | 03                  | R             | 42   | (Signed 16 bit integer)                           |
|                     | Soft version                | 03                  | R             | 43   | (Signed 16 bit integer)                           |
|                     | Soft revision               | 03                  | R             | 44   | (Signed 16 bit integer)                           |
|                     | Device type                 | 03                  | R             | 45   | (Signed 16 bit integer) see correspondence        |
|                     | Mode A                      | 03                  | R             | 46   | (Signed 16 bit integer)                           |
|                     | Mode B                      | 03                  | R             | 47   | (Signed 16 bit integer)                           |
| Power %             | Powerpct channel 1          | 03                  | R             | 101  | Power % (Signed 16 bit integer)                   |
|                     | Powerpct channel 2          | 03                  | R             | 102  |                                                   |
|                     | Powerpct channel 3          | 03                  | R             | 103  |                                                   |
|                     | Powerpct channel 4          | 03                  | R             | 104  |                                                   |
|                     | Powerpct channel 5          | 03                  | R             | 105  |                                                   |
|                     | Powerpct channel 6          | 03                  | R             | 106  |                                                   |
|                     | Powerpct channel 7          | 03                  | R             | 107  |                                                   |
|                     | Powerpct channel 8          | 03                  | R             | 108  |                                                   |
|                     |                             |                     |               |      |                                                   |
| Lamp                | Lamp attn Channel 1         | 03                  | R             | 201  | Value between 0 and 255                           |
| attenuation         | Lamp attn Channel 2         | 03                  | R             | 202  |                                                   |
|                     | Lamp attn Channel 3         | 03                  | R             | 203  |                                                   |
|                     | Lamp attn Channel 4         | 03                  | R             | 204  |                                                   |
|                     | Lamp attn Channel 5         | 03                  | R             | 205  |                                                   |
|                     | Lamp attn Channel 6         | 03                  | R             | 206  |                                                   |
|                     | Lamp attn Channel 7         | 03                  | R             | 207  |                                                   |
|                     | Lamp attn Channel 8         | 03                  | R             | 208  |                                                   |
|                     |                             |                     |               |      |                                                   |
| CCD Time            | CCD time Channel 1          | 03                  | R             | 301  | Non-auto = 50                                     |
|                     | CCD time Channel 2          | 03                  | R             | 302  | Auto (wtune+) = 20 to 500 (Signed 16 bit integer) |
|                     | CCD time Channel 3          | 03                  | R             | 303  |                                                   |
|                     | CCD time Channel 4          | 03                  | R             | 304  |                                                   |
|                     | CCD time Channel 5          | 03                  | R             | 305  |                                                   |
|                     | CCD time Channel 6          | 03                  | R             | 306  |                                                   |
|                     | CCD time Channel 7          | 03                  | R             | 307  |                                                   |
|                     | CCD time Channel 8          | 03                  | R             | 308  |                                                   |
|                     |                             |                     |               |      |                                                   |
| Ratio               | Ratio Channel 1             | 03                  | R             | 401  | Ratio * 100 (Signed 16 bit integer)               |
| (signal             | Ratio Channel 2             | 03                  | R             | 402  |                                                   |
| strength)           | Ratio Channel 3             | 03                  | R             | 403  |                                                   |
|                     | Ratio Channel 4             | 03                  | R             | 404  |                                                   |
|                     | Ratio Channel 5             | 03                  | R             | 405  |                                                   |
|                     | Ratio Channel 6             | 03                  | R             | 406  |                                                   |
|                     | Ratio Channel 7             | 03                  | R             | 407  |                                                   |
|                     | Ratio Channel 8             | 03                  | R             | 408  |                                                   |
| - <u>-</u>          |                             |                     | - 6           |      |                                                   |
| Analog              | Analog zero Channel 1       | 03                  | R/W           | 2001 | remperature zero * 10 (Signed 16 bit integer)     |
| zero                | Analog zero Channel 2       | 03                  | R/W           | 2002 |                                                   |
|                     | Analog zero Channel 3       | 03                  | R/W           | 2003 |                                                   |
|                     | Analog zero Channel 4       | 03                  | R/W           | 2004 |                                                   |
|                     | Analog zero Channel 5       | 03                  | K/W           | 2005 |                                                   |

|                        | Analog zero Channel 6 | 03 | R/W     | 2006   |                                               |
|------------------------|-----------------------|----|---------|--------|-----------------------------------------------|
|                        | Analog zero Channel 7 | 03 | R/W     | 2007   |                                               |
|                        | Analog zero Channel 8 | 03 | R/W     | 2008   |                                               |
|                        |                       |    |         |        |                                               |
| Analog                 | Analog span Channel 1 | 03 | R/W     | 2101   | Temperature zero * 10 (Signed 16 bit integer) |
| span                   | Analog span Channel 2 | 03 | R/W     | 2102   |                                               |
|                        | Analog span Channel 3 | 03 | R/W     | 2103   |                                               |
|                        | Analog span Channel 4 | 03 | R/W     | 2103   |                                               |
|                        | Analog span Channel 5 | 03 | R/W     | 2104   |                                               |
|                        | Analog span Channel 6 | 03 | R/W     | 2105   |                                               |
|                        | Analog span Channel 7 | 03 | D /\\/  | 2100   |                                               |
|                        | Analog span Channel 9 | 03 |         | 2107   |                                               |
|                        | Analog span Channel 8 | 03 | K/ W    | 2108   |                                               |
| Offcat                 | Offect Channel 1      | 02 | D /\\/  | 2201   | Tomporatura zoro * 10 (Signad 16 hit integar) |
| onset                  |                       | 03 |         | 2201   | Temperature zero 10 (Signed 16 bit integer)   |
| on channel             | Offset Channel 2      | 03 | R/W     | 2202   |                                               |
|                        | Offset Channel 3      | 03 | R/ W    | 2203   |                                               |
|                        | Offset Channel 4      | 03 | R/W     | 2204   |                                               |
|                        | Offset Channel 5      | 03 | R/W     | 2205   |                                               |
|                        | Offset Channel 6      | 03 | R/W     | 2206   |                                               |
|                        | Offset Channel 7      | 03 | R/W     | 2207   |                                               |
|                        | Offset Channel 8      | 03 | R/W     | 2208   |                                               |
|                        |                       |    |         |        |                                               |
| Enable                 | Enable Channel 1      | 03 | R/W     | 2301   | 0 = disable ; 1 = enable                      |
| channel                | Enable Channel 2      | 03 | R/W     | 2302   |                                               |
|                        | Enable Channel 3      | 03 | R/W     | 2303   |                                               |
|                        | Enable Channel 4      | 03 | R/W     | 2304   |                                               |
|                        | Enable Channel 5      | 03 | R/W     | 2305   |                                               |
|                        | Enable Channel 6      | 03 | R/W     | 2306   |                                               |
|                        | Enable Channel 7      | 03 | R/W     | 2307   |                                               |
|                        | Enable Channel 8      | 03 | R/W     | 2308   |                                               |
|                        |                       |    |         |        |                                               |
|                        |                       |    |         |        |                                               |
|                        | Calibration type      | 03 | R/W     | 2501   | 0 = Neoptix ; 1 = Nortech                     |
|                        | Unit                  | 03 | R/W     | 2502   | 0 = °C ; 1 = °F                               |
|                        | wtune                 | 03 | R/W     | 2504   | 0 = disable ; 1 = enable (optimize CCD time)  |
|                        | Analog out if error   | 03 | R/W     | 2505   | 0 = max if no signal; 1 = min if no signal    |
|                        |                       |    |         |        |                                               |
| Temperature, actual    | Channel 1 temperature | 04 | R       | 1      | Temperature * 10 (Signed 16 bit integer)      |
| - F- · · · · , · · · · | Channel 2 temperature | 04 | R       | 2      |                                               |
|                        | Channel 3 temperature | 04 | R       | 3      |                                               |
|                        | Channel 4 temperature | 04 | R       | 4      |                                               |
|                        | Channel 5 temperature | 04 | R       | 5      |                                               |
|                        | Channel 6 temperature | 04 | R       | 6      |                                               |
|                        | Channel 7 temperature | 04 | R       | 7      |                                               |
|                        | Channel 8 temperature | 04 | R       | ,<br>8 |                                               |
|                        |                       | 01 |         | Ŭ      |                                               |
| Channel                | Channel 1 status      | 02 | R       | 17     | 0 = No signal * 1 = Prohe detected            |
| status                 | Channel 2 status      | 02 | R       | 19     |                                               |
| sialus                 | Channel 3 status      | 02 |         | 10     |                                               |
|                        | Channel A status      | 02 | r.<br>P | 19     |                                               |
|                        |                       | 02 | r.      | 20     |                                               |
|                        | Channel 5 status      | 02 | К       | 21     |                                               |
|                        | Channel 5 status      | 02 | ĸ       | 22     |                                               |
|                        | Channel / status      | 02 | R<br>-  | 23     |                                               |
|                        | Channel 8 status      | 02 | R       | 24     |                                               |

| TGD, TGL | T/Guard 2 | Supported Fu  | unction Codes            |                                  |
|----------|-----------|---------------|--------------------------|----------------------------------|
| l '      | · ·       | Function code | Name                     | Usage                            |
| х        |           | 01 (01h)      | Read Coils               | Device config and channel enable |
| х        | х         | 02 (02h)      | Read Discrete Inputs     | Optical signal present           |
| х        | х         | 03 (03h)      | Read Holding Register    | Device config and temperatures   |
|          | х         | 04 (04h)      | Read Input Register      | Measured temperature values      |
| х        |           | 05 (05h)      | Write Single Coil        | Device config and channel enable |
| x        | x         | 06 (06h)      | Write Single Register    | Device config                    |
| x        |           | 15 (0Fh)      | Write Multiple Coil      | Device config and channel enable |
|          | х         | 16 (10h)      | Write Multiple Registers | Device config                    |

#### Supported Exception Codes

|   |   | Function code | Name                 | Usage                                                                                         |
|---|---|---------------|----------------------|-----------------------------------------------------------------------------------------------|
| x | x | 01 (01h)      | ILLEGAL FUNCTION     | The function code received in the query is not an allowable action for the server (or slave). |
| x | х | 02 (02h)      | ILLEGAL DATA ADDRESS | The data address received in the query is not an allowable address for the server (or slave)  |

## 8.5 ModScan examples

ModScan be purchased from <u>http://www.win-tech.com/html/modscan32.htm</u>. ModScan is a good and simple program that can be used to exercise Modbus links. Furthermore, it can also be used to perform some simple data logging. Please note that this program must be purchased separately, it is not supplied as a standard item with the T/Guard system.

When started, the following screen will appear:

|                                                        | the Yes Wrates Hale<br>(S[C C] @  ? [M]<br>21 CO[C2] |   |                                                                |         | 0  |
|--------------------------------------------------------|------------------------------------------------------|---|----------------------------------------------------------------|---------|----|
| Address: DEB1<br>Length: 100                           | Device Id: 1<br>MODUUS Point Type<br>61: COIL STATUS | • | Number of Pollic: 0<br>Valid (Sirve Responses: 0<br>Reset City |         |    |
| •• Centricue 1877 (Collin<br>• Ini<br>w Halp, presi FC | ertebi ++                                            |   | jun 1                                                          | Respo 0 | -7 |

Make sure your T/Guard systems are connected to your PC computer. Usually, as a PC computer does not have a RS-485 port, you will normally need a RS-232 to RS-485 adapter or a USB to RS-485 converter (available as an option from Neoptix). You must first connect to your PC, by selecting Connection from the main menu, and then Connect. The following window will open:

| Connect U                                         | sing                                                   |                                                                                                    |                                                                                                    |           |
|---------------------------------------------------|--------------------------------------------------------|----------------------------------------------------------------------------------------------------|----------------------------------------------------------------------------------------------------|-----------|
|                                                   | Direct Connection to COM<br>Price Number<br>Danks Pol. | n<br>Feo                                                                                                    | <u>.</u>                                                                                                    |           |
| David Pase<br>Wood Length:<br>Party:<br>Step Bits | 11000 •<br> 8 •<br> NONE •<br> 1 •                     | Hadneer Row Cor<br>C Wak to C<br>D Wak to C<br>D TR Control<br>RTS Control<br>D TR Control<br>D TR Control<br>D TR Control<br>D TR Control<br>D TR Control | out<br>ISPI boar slave<br>TS boar slave<br>(DISABLE<br>DISABLE<br>data first bat<br>barrowthing that<br>technical bat chun<br>befor refinance | The state |
|                                                   | -                                                      | hotocol Selections                                                                                                    | iii                                                                                                    |           |

Make sure the Com port, baud rate and parity are set correctly (Word length should always be 8). Click OK. Next, make sure "Device Id:" is set to the proper Modbus address. You should now be connected and ready to monitor data. For example, the following figure shows values for all 101 input registers; you can see that temperature on channel # 1 is 23.6°C, and so forth. Temperature values are multiplied by 10, and are given as integers, not floating point numbers.

| Medicard2 · [Modical]                     |                                                                              |                                                   |                  |
|-------------------------------------------|------------------------------------------------------------------------------|---------------------------------------------------|------------------|
| File Connection Setup                     | Yew Mindow Help                                                              |                                                   | - 1              |
|                                           |                                                                              |                                                   |                  |
|                                           | 62 80                                                                        |                                                   |                  |
| Address: 0001                             | Device M: 1                                                                  | Number of Pells: 78                               |                  |
| Longth: 101                               | 4: INPUT REGISTER *                                                          | Palld Slave Hesponses: 78                         |                  |
| - have a first state of the               |                                                                              | Reserces                                          |                  |
|                                           |                                                                              |                                                   |                  |
|                                           |                                                                              |                                                   |                  |
|                                           |                                                                              |                                                   |                  |
| 0001 (00236) 50026<br>0007 (00261) 30027  | <pre>&lt;00263&gt; 30051 &lt;00000<br/>&lt;00000&gt; 30052 &lt;00000</pre>   | > 38076 <30007> 38101, <80051><br>> 38877 (30009) |                  |
| 0003 (00008) 20020<br>0004: (08888) 20029 | : <00309> 33053: <00800<br>(00808> 33054: <00800                             | > 38070: <10610><br>> 38079 (10622>               |                  |
| 0035 <00039> 20030<br>0035 <00034> 20031  | <pre>&lt;00100&gt; 22055: &lt;00100<br/>&lt;00100&gt; 20056: &lt;00100</pre> | > 38081: <32000>                                  |                  |
| 0037 (00038) 30032<br>0038 (00038) 30033  | (00308) 33058 (39800<br>(00308) 33058 (39800                                 | > 31012: <30106><br>> 31083: <30158>              |                  |
| 0019 <00261> 30034                        | <pre>&lt;000000 20059 &lt;00000<br/>&lt;000000 20059 &lt;00000</pre>         | > 38085 (30024)                                   |                  |
| 0011 (00008) 30034<br>0012 (00008) 30037  | <pre>&lt;00108: 21041 &lt;20100<br/>&lt;00108: 20062 &lt;00800</pre>         | > 30016 - c300225<br>> 30027, <30021>             |                  |
| 0013 (00000) 30039<br>0014 (00000) 30039  | <pre>&lt;00308&gt; 33063 &lt;03808<br/>&lt;00308&gt; 33064 &lt;03808</pre>   | > 31018 (30018)<br>> 31069, (30017)               |                  |
| 0015 <000000 30040<br>0015 <00000 30041   | <pre>c00100: 21065 c00761 c00100: 30046 c00761</pre>                         | > 30930; c300525<br>> 30051; c300515              |                  |
| 0017 (00236) 30042<br>0018 (00261) 30042  | (00108) 30067: (00102<br>(00108) 20068 (00263                                | > 31072 (20186)<br>> 21052 (20150)                |                  |
| 0019 (00008) 30044                        | (00100) 30069 (00261                                                         | 20014: <20024>                                    |                  |
| 0021 (00008) 30046                        | <00300> 33071. <05000                                                        | > 31016. (30122)                                  |                  |
| 0023 (00008) 30048                        | (00108) 20072 (00106                                                         | > 30010 (30021)                                   |                  |
| 0025 (002367 30050                        | <pre>(00108) 33074: &lt;00105 (00108) 33075: &lt;02807</pre>                 | > 38035- <30017><br>> 30160- <30052>              |                  |
| and a                                     |                                                                              |                                                   |                  |
| or Heip, press 73                         |                                                                              |                                                   | Polis 79 Reps 78 |

## 8.5.1 Monitoring multiple T/Guard

ModScan can be used to monitor either multiple T/Guard systems (as shown below), or multiple type of variables, for example, the input registers and coil status. To do this, simply open multiple windows within ModScan (from the main menu bar, select File and then New).

Warning: if you are opening many windows at once, it may be a good idea to slow down the data refresh rate. This can be done by selecting Setup from the main menu, then Data Definition, and then by entering something like 5 seconds in the Scan rate box; please remember than you will need to perform this setting for each opened window.

|                                                                                                    |                                                                                                    |                                                                                                    |                                                                                                    | and 100 and                                      | Med5                                                                                                    | cal                                                                                                    |                                                                                                    |                                                                                                    |                                                                                                    |                                                                                                    |                                                                                   | 0                                                                                                    |
|----------------------------------------------------------------------------------------------------|----------------------------------------------------------------------------------------------------|----------------------------------------------------------------------------------------------------|----------------------------------------------------------------------------------------------------|--------------------------------------------------|----------------------------------------------------------------------------------------------------|----------------------------------------------------------------------------------------------------|----------------------------------------------------------------------------------------------------|----------------------------------------------------------------------------------------------------|----------------------------------------------------------------------------------------------------|----------------------------------------------------------------------------------------------------|-----------------------------------------------------------------------------------|----------------------------------------------------------------------------------------------------|
| Address:                                                                                                    | 0001<br>85                                                                                                    | Device I<br>MODBU                                                                                                    | e: 1<br>S Point Type<br>FGSTER                                                                                                    | Number of Polls: 179<br>Valid Slave Responses: 1 | Addres                                                                                                    | ac 0801                                                                                                    |                                                                                                    | Device is<br>MOOBUS                                                                                                    | 8: 2<br>S Paint Ty<br>CaSTER                                                                                                    | ne<br>T                                                                                                    | Number<br>Volid Sta                                                               | of Polls: 07<br>ve Response                                                                                                    |
| 00001 (<br>00002 (<br>00002 (<br>00003 (<br>00003 (<br>00000 (<br>00000 (<br>00000 (<br>00000 (<br>00000 (<br>00010 (<br>00010 (<br>000000 (<br>00010 (<br>00000 (<br>00000 (<br>00 | 90(35) 3<br>10(49) 3<br>10(3) 3<br>10(3) 3<br>1 | 0029         <00000           030         <00000           0310         <00000           0312         <00000           0312         <00000           0312         <00000           0314         <00000           0314         <00000           0314         <00000           0314         <00000           0314         <00000           0315         <00000           0316         <00000           0317         <00000           0314         <00000           0314         <00000           0314         <00000           0314         <00000           0314         <00000           0314         <00000           0314         <00000           0314         <00000           0314         <00000           0314         <00000           0314         <00000           0314         <00000           0314         <00000           0314         <00000           0314         <00000 | 30457 +030<br>30459 +0010<br>30459 +0010<br>30459 +0010<br>30454 +0010<br>30454 +0010<br>30454 +0010<br>30454 +0010<br>30454 +0010<br>30454 +0010<br>30457 +0010<br>30477 +0010<br>30477 +0010<br>30477 +0010<br>30477 +0010<br>30477 +0010 | 5 JOHS (00150)                                   | 280031<br>28002<br>28002<br>29002<br>29002<br>29002<br>2002<br>2 | (30271)<br>(30245)<br>(30247)<br>(30247)<br>(30200)<br>(30000)<br>(30000)<br>(30000)<br>(30000)<br>(30000)<br>(30000)<br>(30000)<br>(30000)<br>(30210)<br>(30210)<br>(30200)<br>(30000)<br>(3000)<br>(30000)<br>(30000) | 10126<br>10127<br>10120<br>10120<br>10 | 0224455<br>02255<br>02255<br>02085<br>02085<br>02085<br>02085<br>02085<br>02085<br>02085<br>02085<br>02085<br>02085<br>02085<br>02085<br>02085<br>02085<br>02085<br>02085<br>02085<br>02085<br>02085<br>02085 | 30011<br>30002<br>30003<br>30005<br>30005<br>3005<br>30005<br>30005<br>3 | + 800000<br>+ 600000<br>+ 800000<br>+ 8000000<br>+ 800000000<br>+ 8000000<br>+ 80000000000 | 20071;<br>306773<br>306773<br>306973<br>30693<br>30693<br>30693<br>30695<br>30605 | (00015)<br>(00021)<br>(00021)<br>(00005)<br>(00000)<br>(00000)<br>(00000)<br>(00000)<br>(00000)<br>(00000)<br>(00000)<br>(00000)<br>(00000)<br>(00000) |

### 8.5.2 Writing parameters

To write data, you must select either Holding Register, or Coil Status. Then, from the main menu bar, select Setup, then Extended, then Preset Regs. Make sure the value of "Number of Points" is 1 (you cannot write to multiple registers at once). Make sure the Slave Device is corrected set (node number), and that the Address points to the register address you want to modify. For example, to change a temperature value, say from 200 to 150, you will enter (remember to multiply the temperature value by 10):

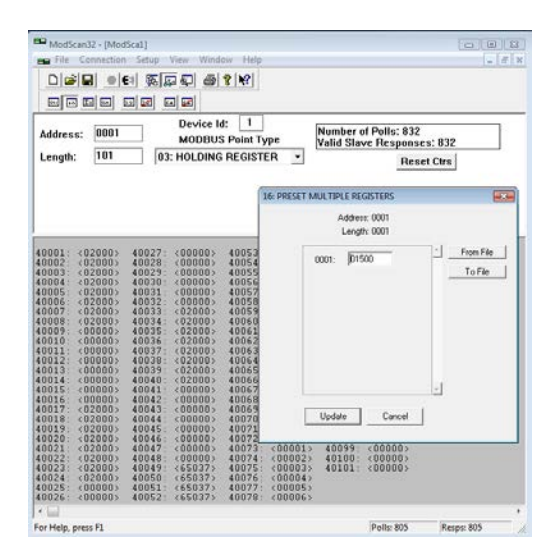

Click update to "write" your new value.

#### 8.5.3 Data logging

ModScan allows you to log either in a text file (.txt) or a database file (.mdb, Microsoft Access format). Both are similar. Here is a quick example, saving to a text file.

Select Setup from the main menu, and then Text Capture. In the Save As box, enter a proper file name (if using Windows Vista or Windows 7, make sure your file is not saved in the Program File directory). In the next window, enter the frequency at which you want to log data:

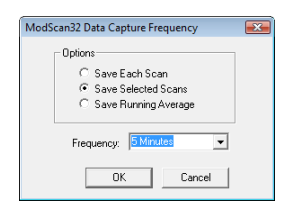

Data logging will automatically start. To end logging, select Setup and then Capture Off. The saved file can then be open using WordPad (do not use Notepad). Typically, the saved data should look like this:

| JNB_      | Tet,2  | txt - Wo | dPad  | k      |         |       |       |       |       |       |       |       |       |       |       |       |       |       |       |       |       |       |       |       |       |       | x   |
|-----------|--------|----------|-------|--------|---------|-------|-------|-------|-------|-------|-------|-------|-------|-------|-------|-------|-------|-------|-------|-------|-------|-------|-------|-------|-------|-------|-----|
| file fo   | dit ⊻i | iew Ins  | ert I | Format | Help    |       |       |       |       |       |       |       |       |       |       |       |       |       |       |       |       |       |       |       |       |       |     |
| 0 🖻       |        | @ B.     | 44    | X      | Ra 🛍 xi | -     |       |       |       |       |       |       |       |       |       |       |       |       |       |       |       |       |       |       |       |       |     |
| 11:1      | 2:13   | July     | 10,   | 2007   | 30001:  | 00237 | 00260 | 08888 | 08888 | 00000 | 00000 | 00000 | 00000 | 00237 | 00260 | 08888 | 08888 | 00000 | 00000 | 00000 | 00000 | 00000 | 00000 | 00000 | 00000 | 00000 | 00  |
| 11:1      | 7:14   | July     | 10,   | 2007   | 30001:  | 00236 | 00261 | 08888 | 08888 | 00000 | 00000 | 00000 | 00000 | 00236 | 00261 | 08888 | 08888 | 00000 | 00000 | 00000 | 00000 | 00000 | 00000 | 00000 | 00000 | 00000 | 00  |
| 11:2      | 2:14   | July     | 10,   | 2007   | 30001:  | 00238 | 00261 | 08888 | 08888 | 00000 | 00000 | 00000 | 00000 | 00238 | 00261 | 08888 | 08888 | 00000 | 00000 | 00000 | 00000 | 00000 | 00000 | 00000 | 00000 | 00000 | 00  |
| 11:2      | 7:15   | July     | 10,   | 2007   | 30001:  | 00238 | 00262 | 08888 | 08888 | 00000 | 00000 | 00000 | 00000 | 00238 | 00262 | 08888 | 08888 | 00000 | 00000 | 00000 | 00000 | 00000 | 00000 | 00000 | 00000 | 00000 | 00  |
| 11:3      | 2:15   | July     | 10,   | 2007   | 30001:  | 00237 | 00262 | 08888 | 08888 | 00000 | 00000 | 00000 | 00000 | 00237 | 00262 | 08888 | 08888 | 00000 | 00000 | 00000 | 00000 | 00000 | 00000 | 00000 | 00000 | 00000 | 00  |
| 11:3      | 7:15   | July     | 10,   | 2007   | 30001:  | 00236 | 00260 | 08888 | 08888 | 00000 | 00000 | 00000 | 00000 | 00236 | 00260 | 08888 | 08888 | 00000 | 00000 | 00000 | 00000 | 00000 | 00000 | 00000 | 00000 | 00000 | 00  |
| •         |        | _        | _     | ш      | _       | _     |       |       |       |       |       |       |       |       |       |       |       |       |       |       |       |       |       |       |       |       | ÷   |
| For Help, | press  | F1.      |       |        |         |       |       |       |       |       |       |       |       |       |       |       |       |       |       |       |       |       |       |       |       | NUN   | ۸., |

It is then easy to read this file as an Excel file.

Warning: If you have multiple ModScan windows open, you must start multiple logging sessions.

## 9 RS-485 CONVERTERS

### 9.1 RS-485 to USB converter

As most PC computers today don't have serial ports, Neoptix recommends using a RS-485 to USB converter (also called adapter). Neoptix part number NXP-341 is a complete opto-isolator kit (RS-485 to USB). It works great with all T/Guards, T/Guard-2 (both versions), T/Guard-408, T/Guard-405, T/Guard-Link-B systems. This converter works for both 2W and 4W RS-485 installations; no external power supply is required. It also offers 2000V RMS optical isolation, which is great for electrically noisy applications or when grounding may be a problem. The following figure shows this adapter (when purchased form Neoptix, the adapter will be fitted with a terminal block connector suitable for use for both 2W and 4W applications):

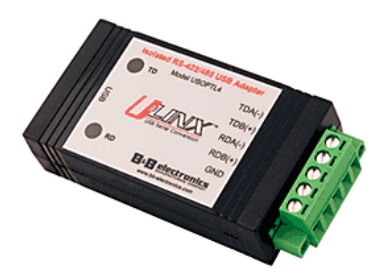

Note that this converter requires a special software driver that needs to be installed before you use the device; you will find all details on the CD that comes with the unit.

Furthermore, the converter has 4 dip switches that need to be configured depending on your exact installation: there are 2 possibilities, as follows:

- a) If you have a 2W (2-wire, also called "half-duplex") installation, then the four dip switches must be set as follows:
  - a. Switch 1 must be on (RS-485 mode)
  - b. Switch 2 must be on (Echo Off)
  - c. Switch 3 must be on (2 Wire mode)
  - d. Switch 4 must be on (2 Wire mode).
- b) If you have a 4W (4-wire, also called "full-duplex") installation, then the four dip switches must be set as follows:
  - a. Switch 1 must be on (RS-485 mode)
  - b. Switch 2 must be off or on (Echo On or Off)
  - c. Switch 3 must be off (4 Wire mode)
  - d. Switch 4 must be off (4 Wire mode).

**Warning**: When dealing with very long cables (e.g., more than 300 meters), your RS-485 network might need a termination resistor (typically 120  $\Omega$ ). Consult Neoptix for more details.

## **10 USING THE TEMPERATURE PROBES**

## 10.1 Caution

Each time you connect a temperature probe to the unit, the probe **optical connector should be cleaned beforehand.** Otherwise, particles of grease or dirt may obstruct the device internal connector and affect the measurements by completely blocking the signal or by generating too much attenuation when using a long fiber length.

Never use a cloth other than the type recommended for fiber optic cleaning. Dampening the cloth with pure isopropyl alcohol ensures good cleaning.

Occasionally, clean the inside of the bulkhead connector (attached to the thermometer) with a wipe or cotton swab dipped in alcohol (2.5 mm mini foam swabs work best).

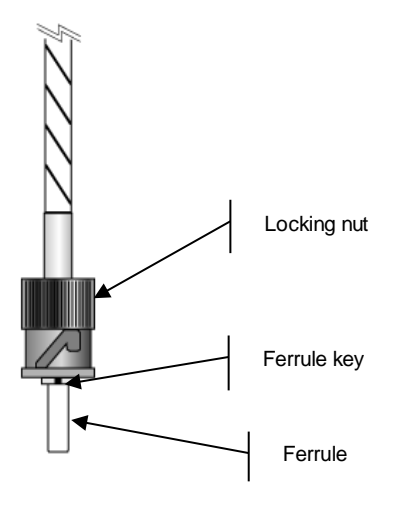

For very dirty connectors, acetone can also be used, but should be used very carefully, as it is a very strong solvent. Care should be exercised so you do not apply any on plastic materials, etc.

## 10.2 Description

The optical connector used is a standard ST type connector.

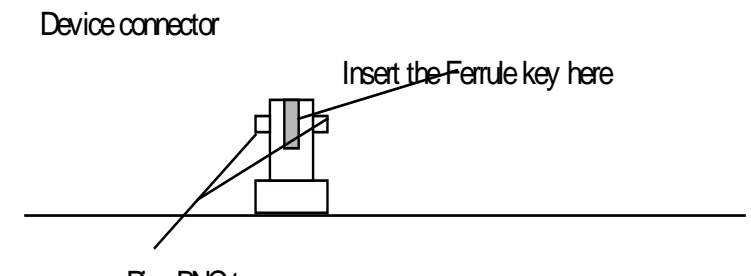

Pins BNC type

To install the connector, Side the femule key gently into the above key. Then, turning, inset the two BNC pins into The appropriate slots on the ST connector.

## 10.3 Warning

The T1S and T2S probes are quite fragile and it must be handled carefully. Please note that any probe damages are not covered by the standard warranty.

The probe tip is made of silicone rubber (T1S only). Although silicone is resistant to a large number of chemical aggressors, strong acids or alkali may damage it, especially at high temperature and/or if used for extended periods of time. Warning: Solvents and fuel oils can cause problems for silicone rubber.

Neoptix also manufactures probes that have their tips made of epoxy. Just like silicone, epoxy resin is resistant to a large number of chemical aggressors, strong acids or alkali may damage it, especially at high temperature and/or if used for extended periods of time.

Do not expose your probes to temperatures that are higher than specified. Permanent damage can be caused to probes that have been exposed to temperatures that are higher than their limits.

**Warning:** Make sure all unused connector inputs are blocked with dust caps, to prevent any spurious light from entering the thermometer, as this can cause false temperature readings on other channels.

## 10.4 Working with long probes

This note is important when using probes or extension cables that have a combined length of 100 meters or more. Working with long probes or extension cables may present special problems. To limit the amount of back reflection caused by the fiber optic connector located on the thermometer unit, you may have to use a matching gel optical couplant in the connector. This gel is a grease-like compound with high clarity, good resolution properties and a refractive index close to quartz. Apply the gel onto connector end faces.

Avoid disconnecting the connectors for which gel has been used. In other words, it is recommended to use the gel only for permanent installations. If the connectors are disconnected many times, you may have to clean entirely the connector assemblies that have had the gel; this may require opening the instrument enclosure to remove the excess gel.

Note that it is not required to use this gel with connectors that are far away from the thermometer electronic unit.

## 10.5 Working with cryogenic probes

The use of a cryogenic probe required special attention. In particular, the probes become more brittle at very low temperatures. Avoid cycling the probes quickly between cryogenic temp and ambient temperatures, as this may cause material fatigue at the probe tips.

#### Warning

Always wear protective gloves and clothing when working with cryogenic material.

Never use general purpose probes at cryogenic temperatures. Neoptix sells special probes that can be used at cryogenic temperatures.

Please note that your T/Guard thermometer will require a special factory calibration to be used at cryogenic temperatures (below -80°C). Consult Neoptix for more information.

### 10.6 Installing probes in power transformers

Neoptix offers a complete line of T2 type probes that are specifically designed to be installed inside transformer windings, to monitor temperatures of hot spots. Please refer to the Neoptix' "Probe Installation Guide Inside Power Transformers" (document G1009rxx) for recommendations and instructions on how to install and handle these probes, to maximize your success rate for this application.

## 11 COMMISSIONING PROCEDURE FOR NEOPTIX T/GUARD-LINK

## 11.1 Introduction

This procedure should be used to confirm the good operation of a Neoptix TGL-B system, which is already installed in a transformer control cabinet; this means that the system is fitted with a proper 24 VDC power supply, and has been completely tested by the transformer manufacturer at his manufacturing plant. This procedure is intended to be used by the transformer end user (utility). This procedure should be used in conjunction with the Neoptix applicable documentation, in particular this user guide.

## 11.2 Required tools

These tools will be required to perform the procedure completely:

- A PC with a serial port (with a USB adapter)
  - o OptiLink or OptiLink-II software, must be already installed on your PC
    - These software packages are either on the Neoptix CD or DVD that should have been shipped with the transformer, or you can download them from the web (see instructions below)
  - As the TGL-B does not have a local display (LCD or LED), OptiLink or OptiLink-II is required to display temperature data.
- A milli-ammeter (ampere-meter), to test the analog outputs.

To perform the procedure in its entirety, a PC computer will be required, along with a proper RS-485 serial interface. Make sure you set your port wiring for either 2-wire (half duplex) or 4-wire (full duplex). The part number should give you the communication port details, as per this chart:

## 11.3 Software downloads

To perform this procedure completely, you will need either OptiLink or OptiLink-II. The new OptiLink-II software is recommended. You can download them from the Neoptix website, as follows<sup>5</sup>:

To download OptiLink, go to web page <u>http://neoptix.com/download.asp</u> and click on the appropriate link. When prompted, enter:

User name: <u>ftp36681896-8</u> Password: NeoIN03?

To download OptiLink-II version 2.4:

For the regular Windows 7 or 8 version (recommended), go to same webpage as indicated above and click on the appropriate link; user name and password is the same as above.

#### File size: ~70 MB

The Windows XP version is not supported any more.

Please copy the zip file to a local hard drive and de-compress it before trying to launch the setup.exe.

<sup>&</sup>lt;sup>5</sup> The software versions indicated below were current at the time of this writing (July 2015). These links should be adapted to other versions as needed.

## 11.4 Testing probes

We assume here that the utility does not have any spare probes, so we will rely on the probes that are installed in the transformer. The user should know the approximate temperatures inside the transformer; the easiest is to perform this commissioning procedure when the transformer has not had any load for some days, in which case the inside temperature will be approximately the ambient temperature.

Make sure the T/Guard-Link is powered on.

Start OptiLink or OptiLink-II on your PC, and confirm that the connection is done and that you can see temperature values are displayed. Confirm that ALL channels display a temperature that is compatible with the current transformer situation. If no display is available for one or more channels (display: - - -), confirm that the extension cable is connected for this channel, or confirm with the transformer manufacturer that the corresponding probe was working at the factory. It may happen from time to time that a reading is not available on a probe due to damages caused during transformer manufacturing; if this is the case, you will not be able to get a reading for this channel.

## 11.5 Analog output testing

Note: A milli-ammeter will be required to test the analog outputs (4 to 20 mA range).

Note: The factory default for analog outputs is "zero = -100 <sup>0</sup>C" and "span = 400 <sup>0</sup>C"; If you are not familiar with these 2 parameters, you should read more about it in this user guide. These defaults can be changed to your liking, by using one of the OptiLink software's.

You can use the milli-ammeter to read the current for any channels by connecting it to the corresponding 2 connections on the analog output terminal block. For example, assuming the default settings for the analog channels, you should read 9 mA for a temperature of 25  $^{\circ}$ C; if you have the zero set to "0  $^{\circ}$ C" and the span to "160  $^{\circ}$ C", then you should read 6.5 mA, and so forth.

## 11.6 Conclusion

This terminates the commissioning procedure. If you have any questions, do not hesitate to contact Neoptix, support@neoptix.com.

You can perform other functions with the OptiLink software, such as data logging, Modbus communication settings, etc.; refer to the user guide for more information.

## **12 INDEX**

| 0-10V analog output type selection<br>20-48 volt DC connector<br>4-20mA analog output type selection<br>Acquisition rate in OptiLink-II<br>Acquisition window<br>Advance serial port setting<br>Agreement, warranty<br>Analog outputs                                                                                                    | 19<br>16<br>19<br>26<br>33<br>42<br>5                                            |
|----------------------------------------------------------------------------------------------------|----------------------------------------------------------------------------------|
| Connector description<br>How to adjust zero and span<br>How to control behavior when no probe detected?<br>Selecting 0-10V or 4-20mA<br>Setting value if error, using serial commands<br>Span setting, using serial commands<br>Specifications, 4-20mA<br>Testing during commissioning<br>Zero setting, using serial commands<br>Analog thermometers, to display temperature data                                                                                                    | 15<br>15<br>19<br>20<br>21<br>4<br>56<br>21<br>39                                |
| Baud rate<br>Changing<br>Bulkhead connector cleaning                                                                                                    | 19<br>52                                                                         |
| Calibration<br>Annual re-calibration<br>Memory corruption<br>NIST traceable<br>Periodicity recommendation<br>Requirements and description<br>Warning, when using offsets<br>Calibration statement<br>One-point calibration, using serial command<br>Toggling, using serial commands<br>CCD integration time verification<br>Celcius temperature units, how to set<br>Chart buttons, viewing temperatures<br>Chart, to display temperatures<br>Chart, to display temperature data<br>Cleaning connectors<br>Client programs, Modbus<br>Commissioning procedure<br>Configuration | 12<br>23<br>12<br>12<br>35<br>12<br>19<br>20<br>22<br>34<br>39<br>52<br>48<br>55 |
| Recommendations for transformer applications<br>Configuration window description<br>Connector cleaning, how to<br>Connectors, inputs / outputs<br>Console, in OptiLink<br>Console, inside OptiLink<br>Converters, from RS-485 to USB 30,<br>Coupling, ST-ST                                                                                                    | 21<br>33<br>52<br>16<br>18<br>40<br>51<br>12                                     |
| Data logging<br>Download log file<br>Using Excel 2007, .xlsx file format<br>Using Modscan (Modbus)<br>Using the DDE protocol<br>With Optil ink                                                                                                    | 28<br>38<br>50<br>38                                                             |
| To an ASCII .tem file<br>To an Excel .xls file<br>DDE temperature logging<br>Description of RS-485 serial port<br>Description, ST connector                                                                                                    | 36<br>37<br>38<br>15<br>53                                                       |

| Digital window, to display temperature data39Display description16DNP 3.0 protocol16Description44How to configure, using OptiLink-II30Double calibration42How to change, using OptiLink42Download log file28Using OptiLink-II software28Drift, none with GaAs technology9Enclosure temperature, internal19Excel, temperature logging using38Extension cables12, 16External power supply for T/Guard13Factory and status information20Fahrenheit temperature units, how to set27, 34Ferrule, connector cleaning52Fiber optic probe care4File roptic probe repair issues9File transfers, using OptiLink-II18File, temperature logging36Firmware update, using OptiLink-II29Eorce offset in OptiLink29 |
|----------------------------------------------------------------------------------------------------|
| Description44How to configure, using OptiLink-II30Double calibration30How to change, using OptiLink42Download log file28Using OptiLink-II software28Drift, none with GaAs technology9Enclosure temperature, internal19Excel, temperature logging using38Extension cables12, 16External power supply for T/Guard13Factory and status information20Fahrenheit temperature units, how to set27, 34Ferrule, connector cleaning52Fiber optic probe care4Fiber optic probe repair issues9File transfers, using OptiLink-II18File, temperature logging36Firmware update, using OptiLink-II29Eorce offset in Ontil ink25                                                                                    |
| Double calibrationHow to change, using OptiLink42Download log file28Using OptiLink-II software28Drift, none with GaAs technology9Enclosure temperature, internal19Excel, temperature logging using38Extension cables12, 16External power supply for T/Guard13Factory and status information20Fahrenheit temperature units, how to set27, 34Ferrule, connector cleaning52Fiber optic probe care4Fiber optic probe repair issues9File transfers, using OptiLink-II18File, temperature logging36Firmware update, using OptiLink-II29Eorre offset in Ontil ink25                                                                                                    |
| Download log life28Using OptiLink-II software28Drift, none with GaAs technology9Enclosure temperature, internal19Excel, temperature logging using38Extension cables12, 16External power supply for T/Guard13Factory and status information20Fahrenheit temperature units, how to set27, 34Ferrule, connector cleaning52Fiber optic probe care4Fiber optic probe repair issues9File transfers, using OptiLink-II18File, temperature logging36Firmware update, using OptiLink-II29Force offset in OptiLink29                                                                                                    |
| Enclosure temperature, internal19Excel, temperature logging using38Extension cables12, 16External power supply for T/Guard13Factory and status information20Fahrenheit temperature units, how to set27, 34Ferrule, connector cleaning52Fiber optic probe care4Fiber optic probe repair issues9File transfers, using OptiLink-II18File, temperature logging36Firmware update, using OptiLink-II29Eorre offset in Optil ink35                                                                                                    |
| Extension cables12, 16Extension cables12, 16External power supply for T/Guard13Factory and status information20Fahrenheit temperature units, how to set27, 34Ferrule, connector cleaning52Fiber optic probe care4Fiber optic probe repair issues9File transfers, using OptiLink-II18File, temperature logging36Firmware update, using OptiLink-II29Force offset in Optil ink35                                                                                                    |
| Factory and status information20Fahrenheit temperature units, how to set27, 34Ferrule, connector cleaning52Fiber optic probe care4Fiber optic probe repair issues9File transfers, using OptiLink-II18File, temperature logging36Firmware update, using OptiLink-II29Force offset in Optil ink35                                                                                                    |
| Faintentient temperature units, now to set27, 34Ferrule, connector cleaning52Fiber optic probe care4Fiber optic probe repair issues9File transfers, using OptiLink-II18File, temperature logging36Firmware update, using OptiLink-II29Force offset in OptiLink25                                                                                                    |
| Fiber optic probe care4Fiber optic probe repair issues9File transfers, using OptiLink-II18File, temperature logging36Firmware update, using OptiLink-II29Force offset in OptiLink35                                                                                                    |
| File transfers, using OptiLink-II18File, temperature logging36Firmware update, using OptiLink-II29Force offset in OptiLink35                                                                                                    |
| Firmware update, using OptiLink-II 29<br>Force offset in OptiLink 35                                                                                                    |
|                                                                                                    |
| Front panel description                                                                                                    |
| Blinking LED, memory corruption 23<br>Front panel description. T/Guard 14                                                                                                    |
| G1009 probe installation guide 9                                                                                                    |
| Getting started with OptiLink 32                                                                                                    |
| Graphing rate is OptiLink-II 26                                                                                                    |
| Graphing, using OptiLink-II software 26<br>Gskip command 19                                                                                                    |
| Hardware reference 10, 14                                                                                                    |
| Mating connectors 16                                                                                                    |
| Heat run tests 9<br>Help menu 20                                                                                                    |
| From OptiLink 43                                                                                                    |
| From OptiLink console 41                                                                                                    |
| Modbus protocol 44                                                                                                    |
| Hyper Terminal, serial communication 17                                                                                                    |
| Tera Term alternative 17                                                                                                    |
| Vista users, HyperTerminal Private Edition 17                                                                                                    |
| Win7 and Vista users, HyperTerminal Private Edition                                                                                                    |
| IEC 60870-5-101 protocol                                                                                                    |
| Description44IEC 60870-5-101 serial protocol30                                                                                                    |
| Illustration Electrical connectors 15                                                                                                    |
| Extension cable 12                                                                                                    |
| Feedthrough 11                                                                                                    |
| OFT coupling 11                                                                                                    |
| Transformer probe 11                                                                                                    |

| Transformer T2 probe                                                                                                    | 11                                                                                                    |
|----------------------------------------------------------------------------------------------------|----------------------------------------------------------------------------------------------------|
| Getting system information                                                                                                    | 34                                                                                                    |
| Microsoft Excel                                                                                                    | 37                                                                                                    |
| Modscan                                                                                                    | 48                                                                                                    |
| OptiLink software                                                                                                    | 32                                                                                                    |
| OptiLink-II                                                                                                    | 24                                                                                                    |
| Performance verification, probes                                                                                                    | 22                                                                                                    |
| Windows HyperTerminal                                                                                                    | 17                                                                                                    |
| Isopropyl alcohol, for connector cleaning                                                                                                    | 52                                                                                                    |
| Kerosene desorption                                                                                                    | 9                                                                                                    |
| LED display description                                                                                                    | 16                                                                                                    |
| List channel hames, senal command                                                                                                    | 20                                                                                                    |
| Logging temperatures to a file                                                                                                    | 20                                                                                                    |
| Logging temperatures to a file with ModScan                                                                                                    | 50                                                                                                    |
| Mating connector definition                                                                                                    | 16                                                                                                    |
| Mating sleeve. ST-ST                                                                                                    | 12                                                                                                    |
| Memory corruption                                                                                                    | 23                                                                                                    |
| Modbus communication mode                                                                                                    | 33                                                                                                    |
| Modbus option                                                                                                    |                                                                                                    |
| Modscan application                                                                                                    | 48                                                                                                    |
| Modbus protocol                                                                                                    | 9                                                                                                    |
| Configuration from OptiLink                                                                                                    | 45                                                                                                    |
| How is it implemented in the TGL-B                                                                                                    | 44                                                                                                    |
| How to configure                                                                                                    | 44                                                                                                    |
| ModScan, monitoring multiple 1/Guards                                                                                                    | 49                                                                                                    |
| Nool ink                                                                                                    | 9<br>Intil ink                                                                                                    |
| NEOLINK See C                                                                                                    | 12                                                                                                    |
| NXP-341 LISB-RS485 adapter                                                                                                    | 30                                                                                                    |
| Offset setting                                                                                                    | 00                                                                                                    |
|                                                                                                    |                                                                                                    |
| How to clear or remove                                                                                                    | 35                                                                                                    |
| How to clear or remove<br>With OptiLink                                                                                                    | 35<br>35                                                                                                    |
| How to clear or remove<br>With OptiLink<br>Offset, on an optical channel                                                                                                    | 35<br>35                                                                                                    |
| How to clear or remove<br>With OptiLink<br>Offset, on an optical channel<br>How to reset on all channels, serial command                                                                                                    | 35<br>35<br>21                                                                                                    |
| How to clear or remove<br>With OptiLink<br>Offset, on an optical channel<br>How to reset on all channels, serial command<br>Oil immersion                                                                                                    | 35<br>35<br>21<br>9                                                                                                    |
| How to clear or remove<br>With OptiLink<br>Offset, on an optical channel<br>How to reset on all channels, serial command<br>Oil immersion<br>One-point calibration, using serial command                                                                                                    | 35<br>35<br>21<br>9<br>19                                                                                                    |
| How to clear or remove<br>With OptiLink<br>Offset, on an optical channel<br>How to reset on all channels, serial command<br>Oil immersion<br>One-point calibration, using serial command<br>OPC communication mode                                                                                                    | 35<br>35<br>21<br>9<br>19<br>33                                                                                                    |
| How to clear or remove<br>With OptiLink<br>Offset, on an optical channel<br>How to reset on all channels, serial command<br>Oil immersion<br>One-point calibration, using serial command<br>OPC communication mode<br>OptiLink                                                                                                    | 35<br>35<br>21<br>9<br>19<br>33                                                                                                    |
| How to clear or remove<br>With OptiLink<br>Offset, on an optical channel<br>How to reset on all channels, serial command<br>Oil immersion<br>One-point calibration, using serial command<br>OPC communication mode<br>OptiLink<br>Console                                                                                                    | 35<br>35<br>21<br>9<br>19<br>33<br>18                                                                                                    |
| How to clear or remove<br>With OptiLink<br>Offset, on an optical channel<br>How to reset on all channels, serial command<br>Oil immersion<br>One-point calibration, using serial command<br>OPC communication mode<br>OptiLink<br>Console<br>OptiLink software                                                                                                    | 35<br>35<br>21<br>9<br>19<br>33<br>18                                                                                                    |
| How to clear or remove<br>With OptiLink<br>Offset, on an optical channel<br>How to reset on all channels, serial command<br>Oil immersion<br>One-point calibration, using serial command<br>OPC communication mode<br>OptiLink<br>Console<br>OptiLink software<br>2 versions are available, Lite and Pro<br>Adding an offset to a channel                                                                                                    | 35<br>35<br>21<br>9<br>19<br>33<br>18<br>32<br>35                                                                                                    |
| How to clear or remove<br>With OptiLink<br>Offset, on an optical channel<br>How to reset on all channels, serial command<br>Oil immersion<br>One-point calibration, using serial command<br>OPC communication mode<br>OptiLink<br>Console<br>OptiLink software<br>2 versions are available, Lite and Pro<br>Adding an offset to a channel<br>Advance serial port setting                                                                                                    | 35<br>35<br>21<br>9<br>19<br>33<br>18<br>32<br>35<br>42                                                                                                    |
| How to clear or remove<br>With OptiLink<br>Offset, on an optical channel<br>How to reset on all channels, serial command<br>Oil immersion<br>One-point calibration, using serial command<br>OPC communication mode<br>OptiLink<br>Console<br>OptiLink software<br>2 versions are available, Lite and Pro<br>Adding an offset to a channel<br>Advance serial port setting<br>Alarm threshold setting                                                                                                    | 35<br>35<br>21<br>9<br>19<br>33<br>18<br>32<br>35<br>42<br>34                                                                                                    |
| How to clear or remove<br>With OptiLink<br>Offset, on an optical channel<br>How to reset on all channels, serial command<br>Oil immersion<br>One-point calibration, using serial command<br>OPC communication mode<br>OptiLink<br>Console<br>OptiLink software<br>2 versions are available, Lite and Pro<br>Adding an offset to a channel<br>Advance serial port setting<br>Alarm threshold setting<br>Console                                                                                                    | 35<br>35<br>21<br>9<br>19<br>33<br>18<br>32<br>35<br>42<br>34<br>17, 40                                                                                                    |
| How to clear or remove<br>With OptiLink<br>Offset, on an optical channel<br>How to reset on all channels, serial command<br>Oil immersion<br>One-point calibration, using serial command<br>OPC communication mode<br>OptiLink<br>Console<br>OptiLink software<br>2 versions are available, Lite and Pro<br>Adding an offset to a channel<br>Advance serial port setting<br>Alarm threshold setting<br>Console<br>Function description                                                                                                    | 35<br>35<br>21<br>9<br>19<br>33<br>18<br>32<br>35<br>42<br>34<br>17, 40<br>42                                                                                                    |
| How to clear or remove<br>With OptiLink<br>Offset, on an optical channel<br>How to reset on all channels, serial command<br>Oil immersion<br>One-point calibration, using serial command<br>OPC communication mode<br>OptiLink<br>Console<br>OptiLink software<br>2 versions are available, Lite and Pro<br>Adding an offset to a channel<br>Advance serial port setting<br>Alarm threshold setting<br>Console<br>Function description<br>General introduction                                                                                                    | 35<br>35<br>21<br>9<br>19<br>33<br>18<br>32<br>35<br>42<br>34<br>17, 40<br>42<br>32                                                                                                    |
| How to clear or remove<br>With OptiLink<br>Offset, on an optical channel<br>How to reset on all channels, serial command<br>Oil immersion<br>One-point calibration, using serial command<br>OPC communication mode<br>OptiLink<br>Console<br>OptiLink software<br>2 versions are available, Lite and Pro<br>Adding an offset to a channel<br>Advance serial port setting<br>Alarm threshold setting<br>Console<br>Function description<br>General introduction<br>Getting started                                                                                                    | 35<br>35<br>21<br>9<br>19<br>33<br>18<br>32<br>35<br>42<br>34<br>17, 40<br>42<br>32<br>32                                                                                                    |
| How to clear or remove<br>With OptiLink<br>Offset, on an optical channel<br>How to reset on all channels, serial command<br>Oil immersion<br>One-point calibration, using serial command<br>OPC communication mode<br>OptiLink<br>Console<br>OptiLink software<br>2 versions are available, Lite and Pro<br>Adding an offset to a channel<br>Advance serial port setting<br>Alarm threshold setting<br>Console<br>Function description<br>General introduction<br>Getting started<br>Help menu                                                                                                    | 35<br>35<br>21<br>9<br>19<br>33<br>18<br>32<br>35<br>42<br>35<br>42<br>34<br>17, 40<br>42<br>32<br>32<br>43                                                                                     |
| How to clear or remove<br>With OptiLink<br>Offset, on an optical channel<br>How to reset on all channels, serial command<br>Oil immersion<br>One-point calibration, using serial command<br>OPC communication mode<br>OptiLink<br>Console<br>OptiLink software<br>2 versions are available, Lite and Pro<br>Adding an offset to a channel<br>Advance serial port setting<br>Alarm threshold setting<br>Console<br>Function description<br>General introduction<br>Getting started<br>Help menu<br>How to set temperature units                                                                                                    | 35<br>35<br>21<br>9<br>19<br>33<br>18<br>32<br>35<br>42<br>35<br>42<br>34<br>17, 40<br>42<br>32<br>32<br>43<br>34                                                                               |
| How to clear or remove<br>With OptiLink<br>Offset, on an optical channel<br>How to reset on all channels, serial command<br>Oil immersion<br>One-point calibration, using serial command<br>OPC communication mode<br>OptiLink<br>Console<br>OptiLink software<br>2 versions are available, Lite and Pro<br>Adding an offset to a channel<br>Advance serial port setting<br>Alarm threshold setting<br>Console<br>Function description<br>General introduction<br>Getting started<br>Help menu<br>How to set temperature units<br>How to use                                                                                                    | 35<br>35<br>21<br>9<br>19<br>33<br>18<br>32<br>35<br>42<br>35<br>42<br>34<br>17, 40<br>42<br>32<br>32<br>43<br>34<br>34<br>32                                                                   |
| How to clear or remove<br>With OptiLink<br>Offset, on an optical channel<br>How to reset on all channels, serial command<br>Oil immersion<br>One-point calibration, using serial command<br>OPC communication mode<br>OptiLink<br>Console<br>OptiLink software<br>2 versions are available, Lite and Pro<br>Adding an offset to a channel<br>Advance serial port setting<br>Alarm threshold setting<br>Console<br>Function description<br>General introduction<br>Getting started<br>Help menu<br>How to set temperature units<br>How to use<br>Installation on a PC                                                                                                    | 35<br>35<br>21<br>9<br>19<br>33<br>18<br>32<br>35<br>42<br>35<br>42<br>34<br>17, 40<br>42<br>32<br>32<br>43<br>34<br>32<br>32<br>22                                                             |
| How to clear or remove<br>With OptiLink<br>Offset, on an optical channel<br>How to reset on all channels, serial command<br>Oil immersion<br>One-point calibration, using serial command<br>OPC communication mode<br>OptiLink<br>Console<br>OptiLink software<br>2 versions are available, Lite and Pro<br>Adding an offset to a channel<br>Advance serial port setting<br>Alarm threshold setting<br>Console<br>Function description<br>General introduction<br>Getting started<br>Help menu<br>How to set temperature units<br>How to use<br>Installation on a PC<br>Lite version                                                                                                    | 35<br>35<br>21<br>9<br>19<br>33<br>18<br>32<br>35<br>42<br>35<br>42<br>34<br>17, 40<br>42<br>32<br>32<br>43<br>34<br>32<br>32<br>32<br>32                                                       |
| How to clear or remove<br>With OptiLink<br>Offset, on an optical channel<br>How to reset on all channels, serial command<br>Oil immersion<br>One-point calibration, using serial command<br>OPC communication mode<br>OptiLink<br>Console<br>OptiLink software<br>2 versions are available, Lite and Pro<br>Adding an offset to a channel<br>Advance serial port setting<br>Alarm threshold setting<br>Console<br>Function description<br>General introduction<br>Getting started<br>Help menu<br>How to set temperature units<br>How to use<br>Installation on a PC<br>Lite version<br>Pro and Lite version<br>Ouisk tour                                                                                                    | 35<br>35<br>21<br>9<br>19<br>33<br>18<br>32<br>35<br>42<br>35<br>42<br>35<br>42<br>35<br>42<br>32<br>34<br>34<br>32<br>32<br>32<br>32<br>32<br>32<br>32<br>32<br>32                             |
| How to clear or remove<br>With OptiLink<br>Offset, on an optical channel<br>How to reset on all channels, serial command<br>Oil immersion<br>One-point calibration, using serial command<br>OPC communication mode<br>OptiLink<br>Console<br>OptiLink software<br>2 versions are available, Lite and Pro<br>Adding an offset to a channel<br>Advance serial port setting<br>Alarm threshold setting<br>Console<br>Function description<br>General introduction<br>Getting started<br>Help menu<br>How to set temperature units<br>How to use<br>Installation on a PC<br>Lite version<br>Pro and Lite version<br>Quick tour<br>Reference chapter                                                                                                    | 35<br>35<br>21<br>9<br>19<br>33<br>18<br>32<br>35<br>42<br>35<br>42<br>35<br>42<br>35<br>42<br>34<br>17, 40<br>42<br>32<br>32<br>34<br>34<br>32<br>32<br>32<br>32<br>32<br>32<br>32<br>32<br>32 |
| How to clear or remove<br>With OptiLink<br>Offset, on an optical channel<br>How to reset on all channels, serial command<br>Oil immersion<br>One-point calibration, using serial command<br>OPC communication mode<br>OptiLink<br>Console<br>OptiLink software<br>2 versions are available, Lite and Pro<br>Adding an offset to a channel<br>Advance serial port setting<br>Alarm threshold setting<br>Console<br>Function description<br>General introduction<br>Getting started<br>Help menu<br>How to set temperature units<br>How to use<br>Installation on a PC<br>Lite version<br>Pro and Lite version<br>Quick tour<br>Reference chapter<br>Zero and span setting                                                                                                    | 35<br>35<br>21<br>9<br>19<br>33<br>18<br>32<br>35<br>42<br>34<br>17, 40<br>42<br>32<br>32<br>34<br>32<br>32<br>32<br>32<br>32<br>32<br>32<br>33<br>32<br>35                                     |
| How to clear or remove<br>With OptiLink<br>Offset, on an optical channel<br>How to reset on all channels, serial command<br>Oil immersion<br>One-point calibration, using serial command<br>OPC communication mode<br>OptiLink<br>Console<br>OptiLink software<br>2 versions are available, Lite and Pro<br>Adding an offset to a channel<br>Advance serial port setting<br>Alarm threshold setting<br>Console<br>Function description<br>General introduction<br>Getting started<br>Help menu<br>How to set temperature units<br>How to use<br>Installation on a PC<br>Lite version<br>Pro and Lite version<br>Quick tour<br>Reference chapter<br>Zero and span setting<br>OptiLink-II software pacakoe                                                                                           | 35<br>35<br>21<br>9<br>19<br>33<br>18<br>32<br>35<br>42<br>34<br>17, 40<br>42<br>32<br>32<br>34<br>34<br>32<br>32<br>32<br>32<br>32<br>35                                                       |
| How to clear or remove<br>With OptiLink<br>Offset, on an optical channel<br>How to reset on all channels, serial command<br>Oil immersion<br>One-point calibration, using serial command<br>OPC communication mode<br>OptiLink<br>Console<br>OptiLink software<br>2 versions are available, Lite and Pro<br>Adding an offset to a channel<br>Advance serial port setting<br>Alarm threshold setting<br>Console<br>Function description<br>General introduction<br>Getting started<br>Help menu<br>How to set temperature units<br>How to use<br>Installation on a PC<br>Lite version<br>Pro and Lite version<br>Quick tour<br>Reference chapter<br>Zero and span setting<br>OptiLink-II software pacakge<br>Acquisition vs. Graphing rates                                                         | 35<br>35<br>21<br>9<br>19<br>33<br>18<br>32<br>35<br>42<br>34<br>17, 40<br>42<br>32<br>32<br>34<br>34<br>32<br>32<br>32<br>32<br>32<br>32<br>32<br>32<br>32<br>32<br>32<br>32<br>32             |
| How to clear or remove<br>With OptiLink<br>Offset, on an optical channel<br>How to reset on all channels, serial command<br>Oil immersion<br>One-point calibration, using serial command<br>OPC communication mode<br>OptiLink<br>Console<br>OptiLink software<br>2 versions are available, Lite and Pro<br>Adding an offset to a channel<br>Advance serial port setting<br>Alarm threshold setting<br>Console<br>Function description<br>General introduction<br>General introduction<br>Getting started<br>Help menu<br>How to set temperature units<br>How to use<br>Installation on a PC<br>Lite version<br>Pro and Lite version<br>Quick tour<br>Reference chapter<br>Zero and span setting<br>OptiLink-II software pacakge<br>Acquisition vs. Graphing rates<br>OptiLink-II software package | 35<br>35<br>21<br>9<br>19<br>33<br>18<br>32<br>35<br>42<br>34<br>17, 40<br>42<br>32<br>32<br>32<br>34<br>34<br>32<br>32<br>32<br>32<br>32<br>32<br>32<br>32<br>32<br>32<br>32<br>32<br>32       |

| Com port selection                                | 24       |
|---------------------------------------------------|----------|
| Downloading files                                 | 28       |
| Firmware update tool                              | 29       |
| General parameter setting                         | 29       |
| Graphing                                          | 26       |
| How to set temperature units                      | 27       |
| Installation                                      | 24       |
| Logging parameters                                | 29       |
| Logging to an Excel file                          | 26       |
| Optical channel settings                          | 27       |
| Troubloshooting                                   | 20       |
| Viewing temperature data                          | 25       |
| Zero and shan settings                            | 20       |
| Ontions                                           | 13       |
| Options<br>Option Proversion                      | 32       |
| Optil ink-II graphing                             | 27       |
| Probe and accessory description                   | 11       |
| Part 15 of the FCC rules                          | 4        |
| Patch cords See Extension ca                      | bles     |
| Performance verification, probes                  | 22       |
| Power connector description                       | 16       |
| Power consumption                                 | 9        |
| Power input requirement                           | 16       |
| Power of probe, with y command                    | 21       |
| Power supply, 100-240VAC, for T/Guard             | 13       |
| Probe and accessory description                   | 11       |
| Probe installation guide, g1009 9, 12             | , 56     |
| Probe signal strength, how to get using se        | erial    |
| commands                                          | 21       |
| Probes                                            |          |
| Connector cleaning                                | 52       |
| Performance verification                          | 22       |
| Lesting during commissioning                      | 56       |
| lesting, using y command                          | 22       |
| Using cryogenic probes                            | 54<br>52 |
| Dising fong probes                                | 10       |
| Protocol                                          | 10       |
| Communication parameter setting using Optil i     | nk-II    |
| Communication parameter setting, using opticit    | 30       |
| Serial protocol enabling using Optil ink-II       | 30       |
| Quick tour of OptiLink                            | 33       |
| Recommendations for transformer applications      | 21       |
| Return authorization number, RMA 8                | . 13     |
| RS-485                                            | 15       |
| RS-485 to USB converter                           | 51       |
| Sensor connectors, ST type                        | 16       |
| Sensors See Pro                                   | bes      |
| Serial commands                                   |          |
| y command results                                 | 22       |
| Serial communication                              |          |
| HyperTerminal use                                 | 17       |
| Serial protocol enabling                          |          |
| Using OptiLink-II                                 | 30       |
| Set Point Adjustment                              | 19       |
| Signal Strength, now to get using serial commands | 21       |
| Sullwale<br>Download for commissioning            | 55       |
| HyperTerminal                                     | 00<br>17 |
| Modecan application                               | 17<br>18 |
| Ontil ink                                         | 32       |
|                                                   |          |
| Optil ink-ll 17                                   | 24       |

| Serial communication protocol               | 17     | Unpacking              |
|---------------------------------------------|--------|------------------------|
| Tera Term                                   | 18     | USB converters, to se  |
| Software download, for commissioning        | 55     | Vibration resistance   |
| Software upgrade statement                  | 6      | Viewing temperature c  |
| Software upgrade, using OptiLink-II         | 29     | Vista & Win-7 users    |
| Specifications                              | 10     | Using OptiLink         |
| ST connector cleaning, how to               | 52     | Vista users            |
| ST coupling or mating                       | 12     | HyperTerminal Priva    |
| Status file example                         | 28     | Visualizing temperatur |
| ST-ST mating sleeve or coupling             | 12     | Warranty               |
| T2 probes, working with long probes         | 53     | Agreement              |
| T2, Transformer probe                       | 11     | Limitations on probe   |
| Temperature acquisition rate in OptiLink-II | 26     | Warranty statement     |
| Temperature Channel                         |        | Probe not guarante     |
| Enabling                                    | 19     | What is in the box     |
| Reading, using serial commands              | 21     | Win7 and Vista users   |
| Set Point Adjustment                        | 19     | HyperTerminal Priva    |
| Temperature Unit                            |        | Windows Device Mana    |
| Setting, using serial commands              | 21     | Windows-7 users        |
| Temperature units                           |        | HyperTerminal Priva    |
| C or F, serial command                      | 27, 34 | OptiLink               |
| Tera Term software                          | 17, 18 | Working with cryogeni  |
| Transformer application documentation       | 12, 56 | Working with long prot |
| Transformer probe T2                        | 11     | Wtune                  |
| Trend display                               | 39     | How to set using se    |
| Troubleshooting                             |        | Zero and span settings |
| OptiLink-II                                 | 30     | In OptiLink            |
| Typical temperature reading sequence        | 22     | In OptiLink-II         |
| Universal power supply for T/Guard          | 13     | Using serial comma     |
| Unlocking code or key, OptiLink Pro         | 32     |                        |

| USB converters, to serial port   | 51 |
|----------------------------------|----|
| Vibration resistance             | 9  |
| Viewing temperature data         | 38 |
| Vista & Win-7 users              |    |
| Using OptiLink                   | 32 |
| Vista users                      |    |
| HyperTerminal Private Edition    | 17 |
| Visualizing temperature data     | 38 |
| Warranty                         |    |
| Agreement                        | 8  |
| Limitations on probes            | 8  |
| Warranty statement               | 5  |
| Probe not guaranteed             | 4  |
| What is in the box               | 13 |
| Win7 and Vista users             |    |
| HyperTerminal Private Edition    | 17 |
| Windows Device Manager           | 30 |
| Windows-7 users                  |    |
| HyperTerminal Private Edition    | 17 |
| OptiLink                         | 32 |
| Working with cryogenic probes    | 54 |
| Working with long probes         | 53 |
| Wtune                            |    |
| How to set using serial commands | 21 |
| Zero and span settings           |    |
| In OptiLink                      | 35 |
| In OptiLink-II                   | 27 |
| Using serial commands            | 21 |

13

Neoptix Canada LP 1415, rue Frank-Carrel, Suite 220 Québec City, QC CANADA G1N 4N7

Tel: 418-687-2500 Fax: 418-687-2524

www.neoptix.com

www.qualitrolcorp.com

support@neoptix.com

Printed in Canada